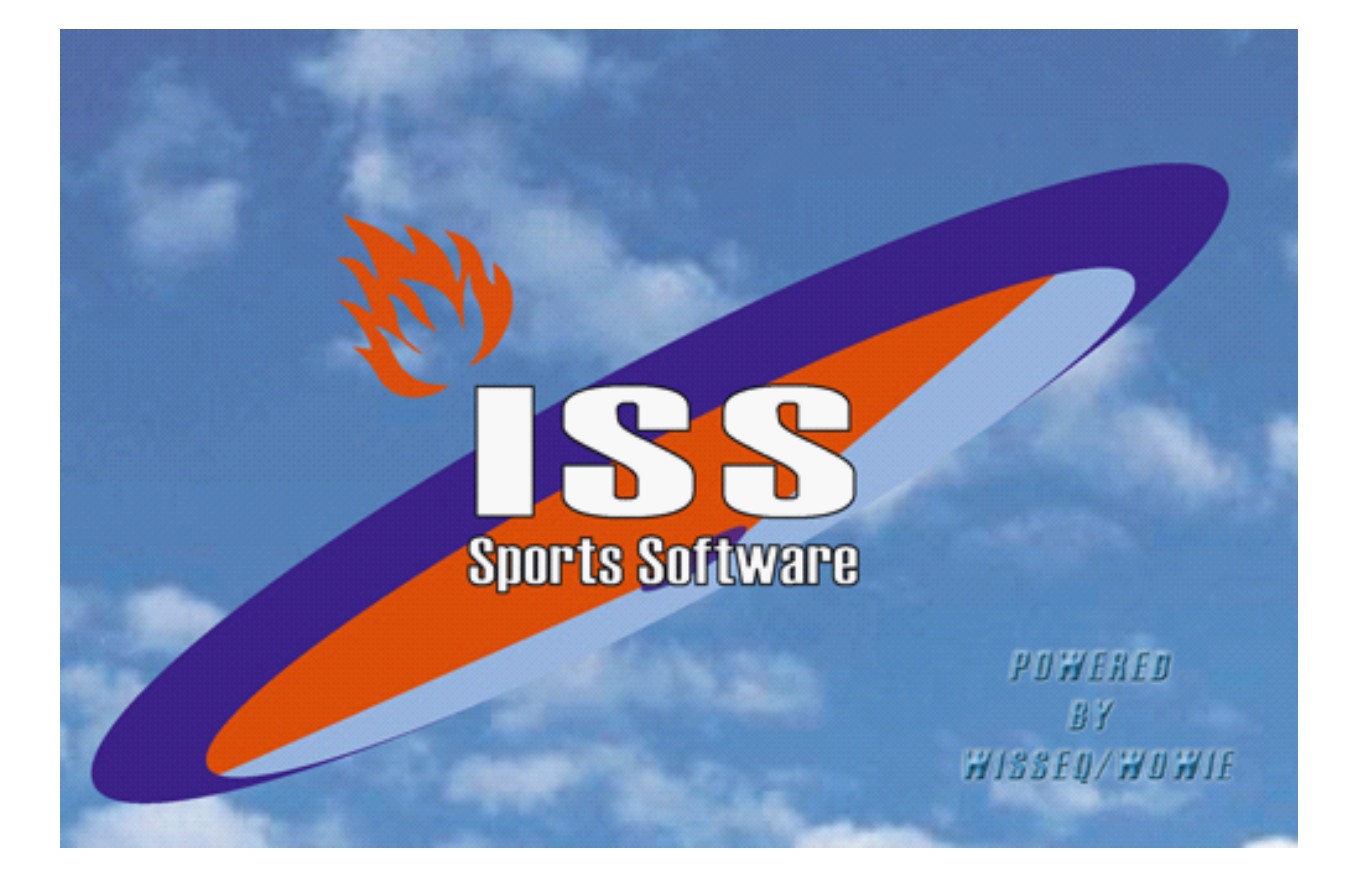

# **Basis Functionaliteit**

 $\odot$  <2005> ... Wisseq Wowiie

|          | Voorwoord                        | 0                     |
|----------|----------------------------------|-----------------------|
| Part I   | Introductie                      | 3                     |
| 1        | Introductie Iss                  | 4                     |
| 2        | Handleiding basisfunctionaliteit | 5                     |
| Part II  | Basis begrippenlijst             | 6                     |
| 1        | Zoekscherm                       | 9                     |
| 2        | Zoeklijst                        | 10                    |
| 3        | Detailscherm                     | 11                    |
| 4        | Sneltoetsen                      | 12                    |
| Part III | Van start                        | 15                    |
| Dart IV  | Restand menu                     | 17                    |
| raitiv   |                                  |                       |
| 1        | Backup                           | 18                    |
| 2        |                                  | 19                    |
| 3        | Printsetup                       | 20<br>21              |
| -        |                                  |                       |
| Part V   | Gegevensbeheer menu              | 22                    |
| 1        | Accommodaties                    | 23                    |
| 2        | Beoordelingen                    | 24                    |
| 3        | Beoordelingen wedstrijden        | 25                    |
| 4        | Controle                         | 26                    |
| 5        | Leden algemeen                   | 27                    |
| 6        | Leden financieel                 | 28                    |
| 7        | Leden official                   | 29                    |
| 8        | Leden official vervolg           | 30                    |
| 9        | Organisatie vervolg              | 31                    |
| 10       | Organisaties                     | 32                    |
| 11       | Planning                         | 33                    |
| 12       |                                  | 34                    |
| 13       | Poules officialgegevens          | 35                    |
| 14       | Poules planningsgegevens         | 36                    |
| 15       | Poules planningsgegevens vervolg | 31<br>20              |
| 10       | Rekemingcourant                  | 30<br>20              |
| 17       |                                  | ود<br>۱۷              |
| 10       | Teams uit/thuis controle         | <b>40</b><br>SS<br>11 |
| 19<br>20 | Wedstriiden                      | <del>4</del> 1<br>42  |
| 20       |                                  | 42                    |

| 21        | Wedstrijden Rekeningcourant               | 43 |
|-----------|-------------------------------------------|----|
| Part VI   | Leden speler                              | 44 |
| 1         | Leden speler speelgerechtigheids controle | 45 |
| 2         | Leden speler teaminformatie               | 46 |
| Part VII  | Tabelbeheer menu                          | 47 |
| 1         | Accommodatie indeling                     | 48 |
| 2         | Accommodaties                             | 49 |
| 3         | Basis Wedstrijd Schema's                  | 50 |
| 4         | Code verklaringen                         | 51 |
| 5         | Kalender data                             | 52 |
| 6         | Kenmerk groepen                           | 53 |
| 7         | Official sorteringscriteria               | 54 |
| 8         | Rekening courant                          | 55 |
| 9         | Belijning                                 | 56 |
| Part VIII | Official menu                             | 57 |
| 1         | Indelen Officials                         | 58 |
| Part IX   | Uitslagen menu                            | 59 |
| 1         | Overzichten                               | 60 |
| 2         | Wijzigen invoer                           | 61 |
| Part X    | Overzichten menu                          | 62 |
| 1         | Overzicht uitslagen standen               | 63 |
| 2         | Overzicht officials                       | 64 |
| 3         | Overzicht spelers                         | 66 |
| 4         | Overzicht beoordelingen                   | 68 |
| 5         | Overzicht leden op kenmerk                | 70 |
| 6         | Overzicht leden                           | 71 |
| 7         | Overzicht rekeningcourant                 | 73 |
| 8         | Overzicht wedstrijden                     | 75 |

## 1 Introductie

3

WisseQ brengt reeds tien jaar het product **I**nformatie **S**ysteem voor **S**portorganisaties ( **ISS**) op de markt. Dit wordt momenteel door een tiental organisaties met succes gebruikt. Om de continuïteit van de service te kunnen garanderen zijn WisseQ en Wowie in 1997 een samenwerkingsverband aangegaan waarin zij het pakket gezamenlijk op de markt brengen. Hiermee is de gedegen kennis van WisseQ van de sportwereld gekoppeld met de Wowie-kennis van gebruikers ondersteuning bij veel eindgebruikers en het ontwerpen van gebruikersvriendelijke geautomatiseerde interfaces.

### 1.1 Introductie Iss

iss staat voor Informatie Systeem Sportorganisaties.

**ISS** is een zeer compleet softwarepakket om op efficiënte en eenvoudige manier de administratieve en de planningsgegevens met betrekking tot uw sportorganisatie te verwerken.

U kunt in het pakket bijvoorbeeld alle wedstrijden en officials plannen voor de komende competities. Uitslagen bijhouden, contributies innen, boetes en vergoedingen bijhouden etc.

**ISS** is zo ingericht dat u het programma op uw persoonlijke voorkeuren kunt aanpassen. In dit beknopte overzicht wordt duidelijk gemaakt over welke basisfuncties **ISS** beschikt. Dit is slechts een overzicht van het programma, voor gedetailleerde informatie over bepaalde onderwerpen die besproken worden is het aan te bevelen de helpindex en aanvullende handleidingen te raadplegen.

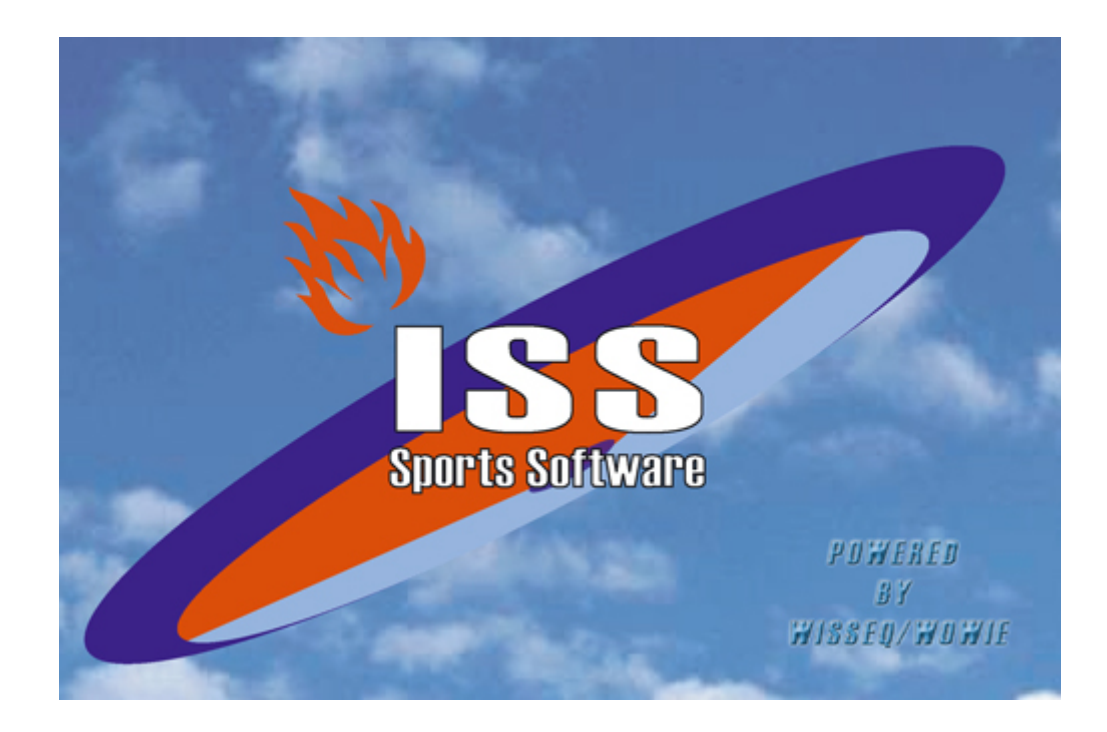

## 1.2 Handleiding basisfunctionaliteit

Door te klikken op de verschillende onderdelen in de afbeelding krijgt u verdere uitleg over de functie van de knop of wordt u doorgestuurd naar dat onderdeel in ISS. Als u hierna terug wilt keren naar het vorige scherm kunt u in de menubalk op "terug" klikken.

Note: De afbeeldingen die worden gebruikt kunnen iets afwijken van de versie die u gebruikt.

## 2 Basis begrippenlijst

In deze begrippenlijst zijn alle veelgebruikte basisbegrippen en elementen van het programma ISS terug te vinden.

### Record

Een record is een geheel van gegevens die bij elkaar behoren, zoals bijvoorbeeld de persoonlijke gegevens als geboortedatum, naam, adres en geslacht van een lid. Deze gegevens behoren duidelijk bij elkaar en zijn dus een eenheid. Elke eenheid is een record.

#### Selcode

Selcode staat voor selectiecode en is een functie waarmee u gemakkelijk bepaalde groepen van records terug kan vinden. Selectiecodes heeft u alleen nodig als de 'vaste' rubrieken (rubrieken zoals zoeknaam) geen uitkomst bieden.

### Index

Een index is een volgorde waarin de gegevens weergegeven worden. Er kan gekozen worden uit verschillende voorgedefinieerde volgordes, zoals op accommodatie, op datum of alfabetisch. Dit is afhankelijk van in welk scherm u op dat moment bent.

#### Zoeknaam

Een zoeknaam is een zoekparameter in het zoekscherm. Met de zoeknaam kunt u op naam naar een bepaald record zoeken. Als er in het zoekscherm bij zoeknaam A ingevuld is dan worden alleen de leden met de beginletter A als resultaat in de zoeklijst getoond. Zo kan er specifiek gezocht worden op *zoeknaam, naam, adres, postcode, plaats e.d.* 

#### Zoekscherm

Met het zoekscherm kunt u bepaalde records selecteren uit alle records door middel van zoekparameters zoals zoeknaam, adres, accommodatie, datum e.d. Dit biedt de gelegenheid specifieke records zeer snel en efficiënt te vinden.

Als u direct naar de zoeklijst gaat worden alle gegevens die in **ISS** aanwezig zijn weergegeven

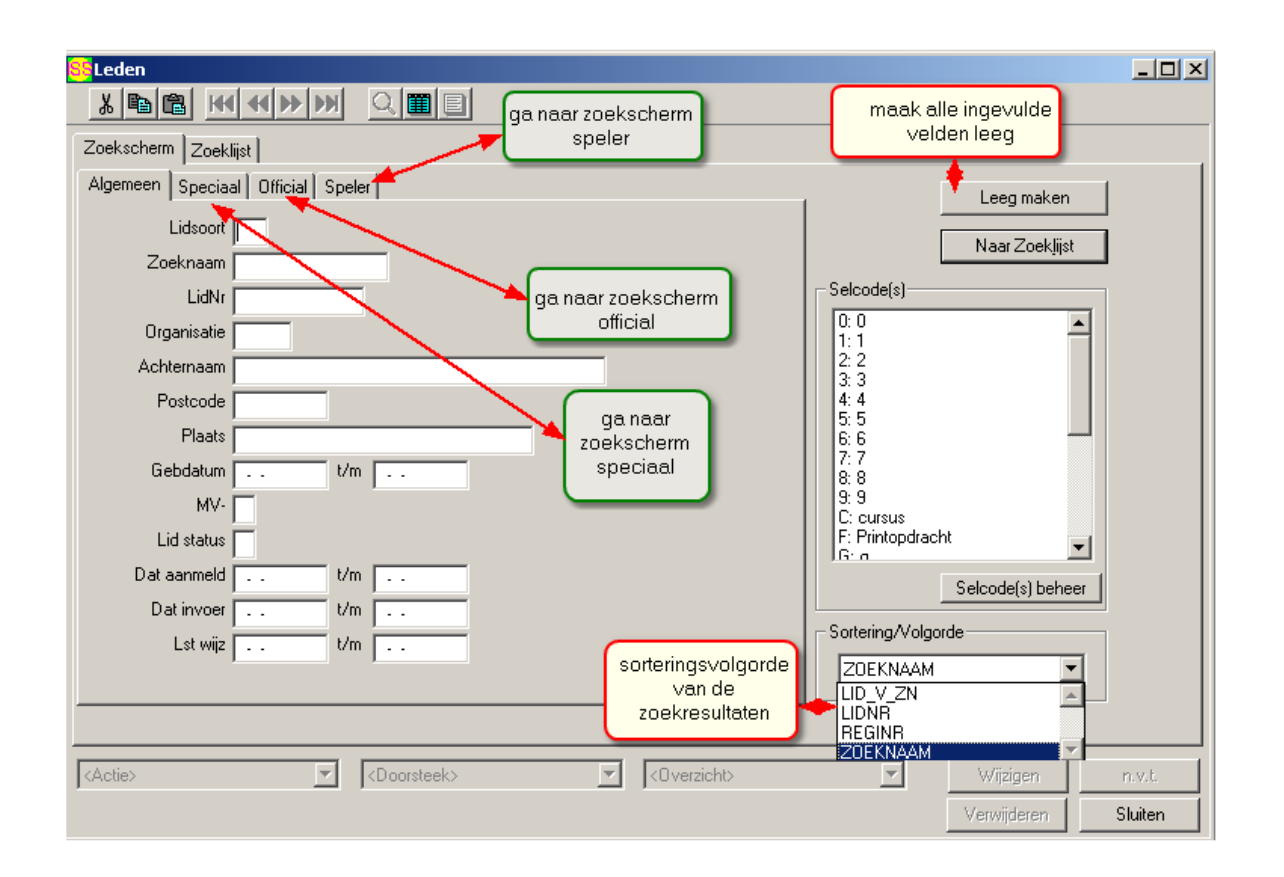

#### Zoeklijst

Een zoeklijst is een lijst met alle resultaten binnen de opgegeven zoekparameters. Vult u bij het zoekscherm van bijvoorbeeld Leden niets in dan worden in de lijst alle Leden weergegeven. Vult u bij de zoeknaam bijvoorbeeld A in dan zullen er in de zoeklijst alleen leden staan met de beginletter A.

| SS Leden                   |                  |      |            |          |          |             |            |       | _        | . 🗆 2 |
|----------------------------|------------------|------|------------|----------|----------|-------------|------------|-------|----------|-------|
| 8 B B                      | (( ( ( )         | K    |            |          |          |             |            |       |          |       |
|                            |                  |      |            |          |          |             |            |       |          |       |
| ∠oekscherm ∠o<br>IZoeknaam | ekiist<br> LidNr | Ora  | Achternaam | Voornaam | Postcode | Plaats      | Gebdatum   | I MV- | Lidsoort | ISI   |
| BENDERS J.                 | 1095842          | DOSS | Benders    | Johan    | 2771 MG  | Boskoop     | 11-12-1975 | М     | CS       | м     |
| BENSCHOP A.                | 1095824          | DOSS | Benschop   | Anouk    | 2771 EC  | Boskoop     | 16-01-1988 | v     | cs       | м     |
| BERG F                     | 1095904          | DOSS | Berg       | F        | 2203 NH  | Noordwijk   | 14-05-1948 | м     | cs       | м     |
| BLOK A.                    | 1095865          | DOSS | Blok       | Arend    | 2771 SK  | Boskoop     | 05-05-1942 | м     | cs       | м     |
| BONGERS S.                 | 1095887          | DOSS | Bongers    | s.       | 2771 PC  | Boskoop     | 04-08-1972 | v     | cs       | м     |
| BOSCH J.                   | 1157359          | DOSS | Bosch      | Jack     | 2771 PG  | Boskoop     | 31-05-1990 | м     | cs       | м     |
| BOSSELAAR Y.               | 1161760          | DOSS | Bosselaar  | Youri    | 2771 BH  | Boskoop     | 02-01-1990 | м     | CS       | м     |
| BOUMANS T.                 | 1095788          | DOSS | Boumans    | Tessa    | 2771 GL  | Boskoop     | 07-01-1988 | v     | cs       | м     |
| BOUMANS H.                 | 1095826          | DOSS | Boumans    | Hella    | 2771 GL  | Boskoop     | 12-08-1989 | v     | CS       | м     |
| BROEKMAN M.                | 1095776          | DOSS | Broekman   | М.       | 2742 BA  | Waddinxveen | 03-05-1976 | v     | CS       | м     |
| BRUGGEN V.                 | 1095896          | DOSS | Bruggen    | Vincent  | 2771 WN  | Boskoop     | 23-02-1979 | М     | CS       | м     |
| BRUGGEN W.                 | 1095952          | DOSS | Bruggen    | Wendy    | 2771 WN  | Boskoop     | 21-01-1986 | v     | CS       | м     |
| BUNNINGEN E.               | 1095829          | DOSS | Bunningen  | Ellen    | 2771 VC  | Boskoop     | 05-06-1989 | v     | CS       | м     |
| BURGGRAAF M.               | 1095789          | DOSS | Burggraaf  | Martijn  | 2771 WR  | Boskoop     | 20-11-1987 | М     | CS       | М     |
| DAM J.                     | 1095945          | DOSS | Dam        | Jacco    | 2771 CG  | Boskoop     | 17-07-1983 | М     | CS       | м     |
| DIJKSTRA A.                | 1095830          | DOSS | Dijkstra   | Angela   | 2771 KS  | Boskoop     | 15-05-1990 | v     | CS       | м     |
| DIJKSTRA V.                | 1095970          | DOSS | Dijkstra   | Vincent  | 2741 MH  | Waddinxveen | 02-07-1985 | м     | CS       | м     |
| FIDDER R.                  | 1095833          | DOSS | Fidder     | Rick     | 2771 KX  | Boskoop     | 30-05-1991 | м     | cs       | м     |
|                            |                  |      |            |          |          |             |            |       |          |       |
|                            |                  |      |            |          |          |             |            |       |          |       |
| <actie></actie>            | •                | • <  | )oorsteek> | -        | <0 verzi | cht>        | Toeva      | begen | Kenm     | loew. |
| # Selectie                 | Info             |      |            |          |          |             | Verwij     | deren | Slui     | ten   |

### 2.1 Zoekscherm

Met het zoekscherm kunt u bepaalde records selecteren uit alle records door middel van zoek-parameters zoals zoeknaam, adres, accommodatie, datum e.d. Dit biedt de gelegenheid specifieke records zeer snel en efficiënt te vinden.Als u direct naar de zoeklijst gaat worden alle gegevens die in **ISS** aanwezig zijn weergegeven.

| Seden Seden                              |                    |                   | <u> </u> |
|------------------------------------------|--------------------|-------------------|----------|
| K B B K K K S M C B C ga naar zoekscherm | maak all           | e ingevulde       |          |
| Zoekscherm Zoeklijst                     | veld               | en leeg           |          |
| Algemeen Speciaal Official Speler        |                    | 🕈<br>Leeg maken   | 1        |
| Lidsoort                                 | ן<br>ו             |                   | - L      |
| Zoeknaam                                 | l                  | Naar∠oekjijst     | ] [      |
| LidNr ga naar zoekscherm                 | Selcode(s)         |                   | ן ר      |
| Organisatie                              | 0: 0               | -                 |          |
| Achternaam                               | 2:2                |                   |          |
| Postcode                                 | 4:4                |                   |          |
| Plaats ga naar<br>zoekscherm             | 6:6                |                   |          |
| Gebdatum t/m speciaal                    | 7:7<br>8:8         |                   |          |
| MV-                                      | 9: 9<br>C: cursus  |                   |          |
| Lid status                               | F: Printopdrach    | it 💌              |          |
| Dat aanmeld t/m                          |                    | Selcode(s) beheer |          |
| Dat invoer t/m                           |                    |                   |          |
| Lst wijz                                 | - Sortering/Volgor | de                |          |
| van de                                   | ZOEKNAAM           |                   |          |
| zoekresultaten                           |                    |                   |          |
|                                          | ZOEKNAAM           |                   |          |
| Actie>                                   | <b>V</b>           | Wijzigen          | n.v.t.   |
|                                          |                    | Verwijderen       | Sluiten  |

## 2.2 Zoeklijst

Een zoeklijst is een lijst met alle resultaten binnen de opgegeven zoek-parameters. Vult u bij het <u>zoekscherm</u> an bijvoorbeeld organisaties niets in dan worden in de lijst alle organisaties weergegeven. Vult u bij de zoeknaam bijvoorbeeld A in dan zullen er in de zoeklijst alleen organisaties staan met de beginletter A.

| <mark>89</mark> Leden |                                     |      |             |          |           |             |            |      | _        | . D × |
|-----------------------|-------------------------------------|------|-------------|----------|-----------|-------------|------------|------|----------|-------|
| X 🖻 🛍 🕨               | 6 4 Þ                               | K    | Q 🔳 🗉       | 1        |           |             |            |      |          |       |
| Zaakaaharm Zo         | əkliist İ                           |      |             |          |           |             |            |      |          |       |
| Zoeknaam              | LidNr                               | Org  | Achternaam  | Voornaam | Postcode  | Plaats      | Gebdatum   | MV-  | Lidsoort | S     |
| BENDERS J.            | 1095842                             | DOSS | Benders     | Johan    | 2771 MG   | Boskoop     | 11-12-1975 | м    | cs       | м     |
| BENSCHOP A.           | 1095824                             | DOSS | Benschop    | Anouk    | 2771 EC   | Boskoop     | 16-01-1988 | v    | cs       | м     |
| BERG F                | 1095904                             | DOSS | Berg        | F        | 2203 NH   | Noordwijk   | 14-05-1948 | м    | CS       | м     |
| BLOK A.               | 1095865                             | DOSS | Blok        | Arend    | 2771 SK   | Boskoop     | 05-05-1942 | м    | CS       | м     |
| BONGERS S.            | 1095887                             | DOSS | Bongers     | s.       | 2771 PC   | Boskoop     | 04-08-1972 | v    | CS       | м     |
| BOSCH J.              | 1157359                             | DOSS | Bosch       | Jack     | 2771 PG   | Boskoop     | 31-05-1990 | M    | CS       | м     |
| BOSSELAAR Y.          | 1161760                             | DOSS | Bosselaar   | Youri    | 2771 BH   | Boskoop     | 02-01-1990 | м    | CS       | м     |
| BOUMANS T.            | 1095788                             | DOSS | Boumans     | Tessa    | 2771 GL   | Boskoop     | 07-01-1988 | v    | CS       | м     |
| BOUMANS H.            | 1095826                             | DOSS | Boumans     | Hella    | 2771 GL   | Boskoop     | 12-08-1989 | v    | CS       | м     |
| BROEKMAN M.           | 1095776                             | DOSS | Broekman    | М.       | 2742 BA   | Waddinxveen | 03-05-1976 | v    | CS       | м     |
| BRUGGEN V.            | 1095896                             | DOSS | Bruggen     | Vincent  | 2771 WN   | Boskoop     | 23-02-1979 | М    | CS       | м     |
| BRUGGEN W.            | 1095952                             | DOSS | Bruggen     | Wendy    | 2771 WN   | Boskoop     | 21-01-1986 | v    | CS       | м     |
| BUNNINGEN E.          | 1095829                             | DOSS | Bunningen   | Ellen    | 2771 VC   | Boskoop     | 05-06-1989 | v    | CS       | м     |
| BURGGRAAF M.          | 1095789                             | DOSS | Burggraaf   | Martijn  | 2771 WR   | Boskoop     | 20-11-1987 | M    | CS       | м     |
| DAM J.                | 1095945                             | DOSS | Dam         | Jacco    | 2771 CG   | Boskoop     | 17-07-1983 | М    | CS       | м     |
| DIJKSTRA A.           | 1095830                             | DOSS | Dijkstra    | Angela   | 2771 KS   | Boskoop     | 15-05-1990 | v    | CS       | м     |
| DIJKSTRA V.           | 1095970                             | DOSS | Dijkstra    | Vincent  | 2741 MH   | Waddinxveen | 02-07-1985 | M    | CS       | м     |
| FIDDER R.             | 1095833                             | DOSS | Fidder      | Rick     | 2771 KX   | Boskoop     | 30-05-1991 | M    | CS       | м     |
| 1                     | 1005050                             | 2000 | -           | <b>P</b> | 0001 07   | I. 1        |            | 1    | 00       |       |
|                       |                                     |      |             |          |           |             |            |      |          | الت   |
| <actie></actie>       | •                                   | -    | ) oorsteek> | -        | <0 verzio | :ht>        | Toevo      | egen | Kenm 1   | loew. |
| # Selectie            | # Selectie Info Verwijderen Sluiten |      |             |          |           |             |            |      |          |       |

### 2.3 Detailscherm

#### Detailscherm / Formulier / Tabblad

Het detailscherm in **ISS** toont specifieke gegevens van een record. Soms staan gegevens van een record verspreid over een aantal tabbladen, waarvan er steeds één op de voorgrond te zien is.

## Note: Door te klikken in het scherm op een aantal algemene symbolen of termen zoals b.v. zoeknaam verschijnt er een pop-up menu met een korte beschrijving van dat onderdeel op het scherm.

| 85 Leden         |                                        |              |                                  |
|------------------|----------------------------------------|--------------|----------------------------------|
| <u>x</u> ∎©∎ ⊮   |                                        |              |                                  |
| Algemeen Financi | eel Official Official (vervolg) Speler |              |                                  |
| Organisatie      | SIGI Sigi                              |              | Selcode(s) 600007590             |
| Achternaam       | Jansen                                 | Voorv        | LidNr 1153384                    |
| Voornaam         | A                                      | Voorl M.     | Zoeknaam JANSEN M.               |
| Str,hsnr,pt      | Sportlaan                              | 1            | Tel prive 022-2422222            |
| Postc, plts      | 9999 AA Sportstad                      |              | Tel werk 022-2422212             |
| Email            | info@sportstad.nl                      |              | Fax 022-2422202                  |
| Extra oms        |                                        |              | Gebdat, lft 28-07-1979 25        |
|                  | Groep Kenmerk Datum 1 Datum 2          | Org          |                                  |
|                  | -geen-                                 |              | Status P 08-12-2003              |
|                  |                                        |              | LidSoort CS 08-12-2003           |
|                  |                                        | -            |                                  |
| Vrii veld        |                                        |              | Dat lidm 24-09-2002              |
| Vrii veld        |                                        |              | Einde lidm 🔽 -                   |
|                  |                                        |              | Dat aanmeld 24-09-2002           |
|                  |                                        |              | Datum invoer / Laatste wijziging |
|                  |                                        |              | 12-05-2003 27-11-2004            |
|                  |                                        |              |                                  |
| <actie></actie>  | Ooorsteek>                             | < Overzicht> | Wijzigen n.v.t.                  |
| # Selectie Ir    | nfo                                    |              | Verwijderen Sluiten              |

## 2.4 Sneltoetsen

| F1                        | Met deze sneltoets opent u de Helpindex. Deze sneltoets is te gebruiken vanuit elk willekeurig scherm in ISS.                                                                                                    |
|---------------------------|----------------------------------------------------------------------------------------------------|
| CTRL + F1                 | Met deze toetsencombinatie opent u direct een specifiek gedeelte<br>van de Helpindex, afhankelijk van waar u zich in ISS begeeft op dat<br>moment. Zo opent u met deze combinatie vanuit de Zoeklijst<br>Accommodaties het gedeelte van de Helpindex dat met die zoeklijst<br>verbonden is. Dit is erg makkelijk aangezien u dan niet zelf hoeft te<br>zoeken naar het betreffende onderwerp in de helpindex                                                                                                    |
| SHIFT + F1                | Met deze toetsencombinatie roept u de aanwijsfunctie van Help op.<br>Uw cursor (het muispijltje) verandert van een standaard pijltje naar<br>een pijltje met vraagteken. Hiermee kunt u een willekeurige functie<br>binnen ISS aanklikken. Alle verwante helponderwerpen met het door<br>u aangeklikte criterium worden vervolgens in de Helpindex<br>weergegeven. Net als CTRL + F1 is dit een makkelijkere en<br>efficiëntere manier om uitleg te zoeken bij een onderwerp. De<br>combinatie is te gebruiken vanuit een willekeurig scherm in ISS.                                                                                                    |
| ALT + F4                  | Met deze toetsencombinatie sluit u ISS af. De combinatie is te gebruiken vanuit willekeurig scherm in ISS.                                                                                                    |
| Esc<br>(Escape-toets<br>) | Met deze sneltoets sluit u het actieve scherm (en in het geval van<br>het Detailscherm gaat u naar het bovenliggende scherm, de<br>Zoeklijst). De sneltoets is te gebruiken vanuit elk willekeurig scherm<br>in ISS. In het hoofdscherm heeft de sneltoets geen functie.<br>Return (Enter-toets)<br>Met deze sneltoets kunt u snel wisselen tussen Zoekscherm,<br>Zoeklijst en Detailscherm. Vanuit Zoekscherm gaat u naar Zoeklijst<br>en van Zoeklijst gaat u naar Detailscherm. De sneltoets is te<br>gebruiken vanuit het Zoekscherm, de Zoeklijst en het Detailscherm.<br>Op diverse andere schermen kiest deze sneltoets de meest voor de<br>handliggende actie/knop. |
| ALT + Z                   | Met deze toetsencombinatie opent u het Zoekscherm. De combinatie is te gebruiken vanuit de Zoeklijst en het Detailscherm                                                                                                    |
| ALT + L                   | Met deze toetsencombinatie opent u de Zoeklijst. De combinatie is te gebruiken vanuit het Zoekscherm en het Detailscherm.                                                                                                    |
| ALT + F                   | Met deze toetsencombinatie opent u het Detailscherm/Formulier. De combinatie is te gebruiken vanuit de Zoeklijst.                                                                                                    |
| ALT + A                   | Met deze toetsencombinatie opent u het Actie-menu (zie figuur 1.8)<br>(De mogelijkheden hiervan zijn afhankelijk van uw ISS-pakket). De<br>combinatie is te gebruiken vanuit de Zoeklijst en het Detailscherm.<br>U kunt daarna direct de gewenste optie kiezen, door de 1e letter<br>hiervan in te toetsen.                                                                                                    |
| ALT + D                   | Met deze toetsencombinatie open u het Doorsteek-menu (zie figuur 1.8) (De mogelijkheden hiervan zijn afhankelijk van uw ISS-pakket). De combinatie is te gebruiken vanuit de Zoeklijst en het Detailscherm.                                                                                                    |
| ALT + O                   | Met deze toetsencombinatie opent u het Overzicht-menu (zie figuur 1.8) (De mogelijkheden hiervan zijn afhankelijk van uw ISS-pakket). De combinatie is te gebruiken vanuit de Zoeklijst en het Detailscherm, als er een overzicht aanwezig is.                                                                                                    |

| ALT + S                                                                 | Met deze toetsencombinatie opent u het Selcode-menu, waarmee u<br>een selcode(s) kunt toevoegen of verwijderen. Druk direct op één<br>bepaalde selcode om deze aan of uit te zetten. De combinatie is te<br>gebruiken vanuit de Zoeklijst en het Detailscherm.                                                                                                    |
|-------------------------------------------------------------------------|----------------------------------------------------------------------------------------------------|
| CTRL +<br>?(pijltje naar<br>links), CTRL<br>+ ?(pijltje<br>naar rechts) | Met deze toetsencombinaties verandert u van tabblad in de Zoeklijst<br>en het Detailscherm. De combinaties zijn te gebruiken vanuit de<br>Zoeklijst en het Detailscherm.                                                                                                    |
| SHIFT +<br>?(pijltje<br>omhoog),<br>SHIFT +<br>?(pijltje<br>omlaag)     | Met deze toetsencombinaties verandert u van record (een record<br>verder of een record terug). De combinaties zijn te gebruiken in de<br>Zoeklijst en het Detailscherm, hoewel in de Zoeklijst ook zonder<br>SHIFT verder en terug in de records gebladerd kan worden. (Deze<br>functie is eigenlijk bedoeld voor in het Detailscherm)                                          |
| CTRL + Home                                                             | Met deze toetsencombinatie gaat u naar het eerste record in de lijst.<br>De combinatie is te gebruiken vanuit de Zoeklijst en het<br>Detailscherm.                                                                                                    |
| CTRL + End                                                              | Met deze toetsencombinatie gaat u naar het laatste record in de lijst. De combinatie is te gebruiken vanuit de Zoeklijst en het Detailscherm.                                                                                                    |
| F2                                                                      | Met deze sneltoets kunt u een record toevoegen (indien<br>geautoriseerd). De sneltoets is te gebruiken vanuit de Zoeklijst<br>indien de knop 'Toevoegen' rechts onderaan dit scherm beschikbaar<br>is.                                                                                                    |
| F4                                                                      | Met deze sneltoets kunt u één bestaand record verwijderen (indien geautoriseerd). De sneltoets is te gebruiken vanuit de Zoeklijst en het Detailscherm.                                                                                                    |
| ALT + W                                                                 | Met deze toetsencombinatie activeert en deactiveert u de<br>wijzigingsstand van het Detailscherm, waarmee u een bestaand<br>record kunt wijzigen.                                                                                                    |
| CTRL + X                                                                | Met deze toetsencombinatie knipt u een stuk(je) tekst (net als in<br>bijvoorbeeld Word). U pakt met deze sneltoetscombinatie een<br>stuk(je) tekst van zijn plaats om het te verwijderen of om het met<br>CTRL + V weer ergens anders te plaatsen. De combinatie is te<br>gebruiken vanuit willekeurig scherm met te wijzigen tekstgedeeltes<br>(bijvoorbeeld het Detailscherm) |
| CTRL + C                                                                | Met deze toetsencombinatie kopieert u een stuk(je) tekst (net als in<br>bijvoorbeeld Word). U kopieert met deze sneltoetscombinatie een<br>stuk(je) tekst om het met CTRL + V weer ergens anders te plaatsen.<br>De combinatie is te gebruiken vanuit willekeurig scherm met te<br>wijzigen tekstgedeeltes (bijvoorbeeld het Detailscherm)                                      |
| CTRL + V                                                                | Met deze toetsencombinatie plakt u een stukje tekst dat u voorheen<br>met CTRL + X of CTRL + C heeft geknipt/gekopieerd. De combinatie<br>is te gebruiken vanuit willekeurig scherm met te wijzigen<br>tekstgedeeltes (bijvoorbeeld het Detailscherm)                                                                                                    |

## 3 Van start

Nadat u iss heeft opgestart komt u in het volgende scherm terecht. Hier staat in het kort beschreven welke onderdelen in het openingsscherm terug zijn te vinden.

### Door in de tekstboxen te klikken gaat u door naar dat onderdeel van het menu

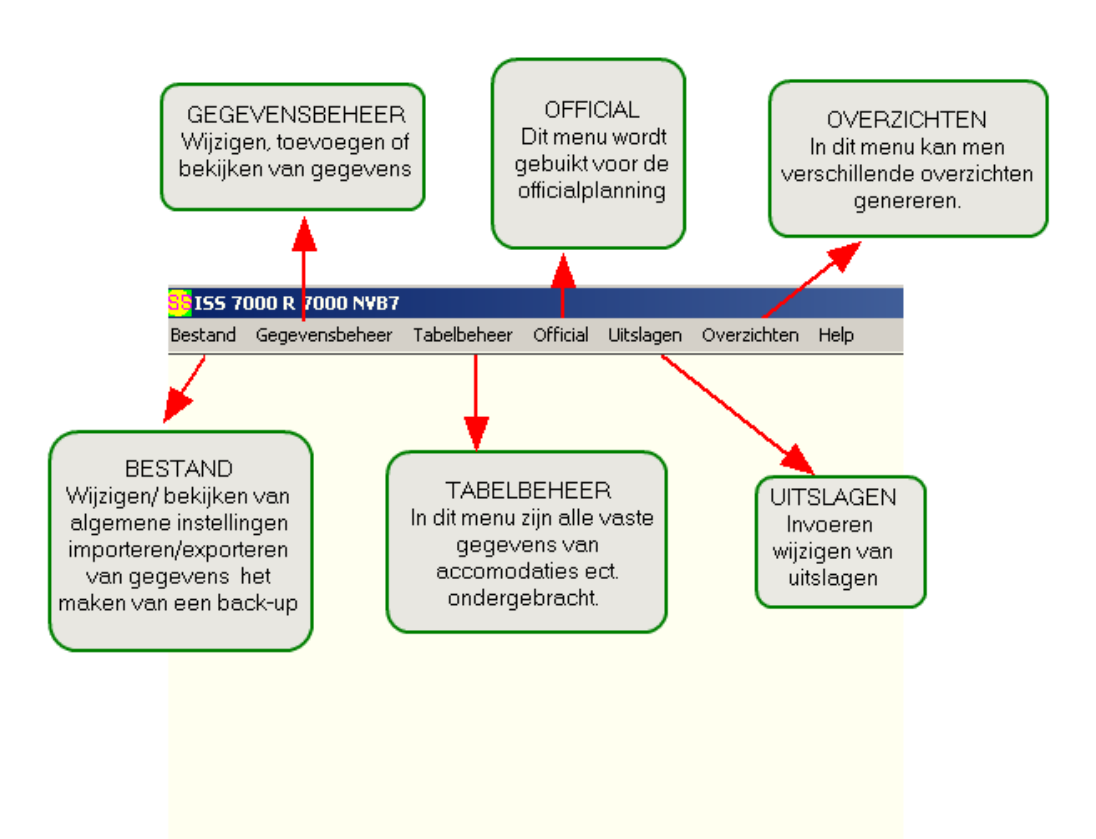

### 4 Bestand menu

Dit hoofdstuk legt in het kort de verschillende onderdelen van het menu bestand uit

Door in de tekstboxen te klikken gaat u door naar dat onderdeel in het menu.

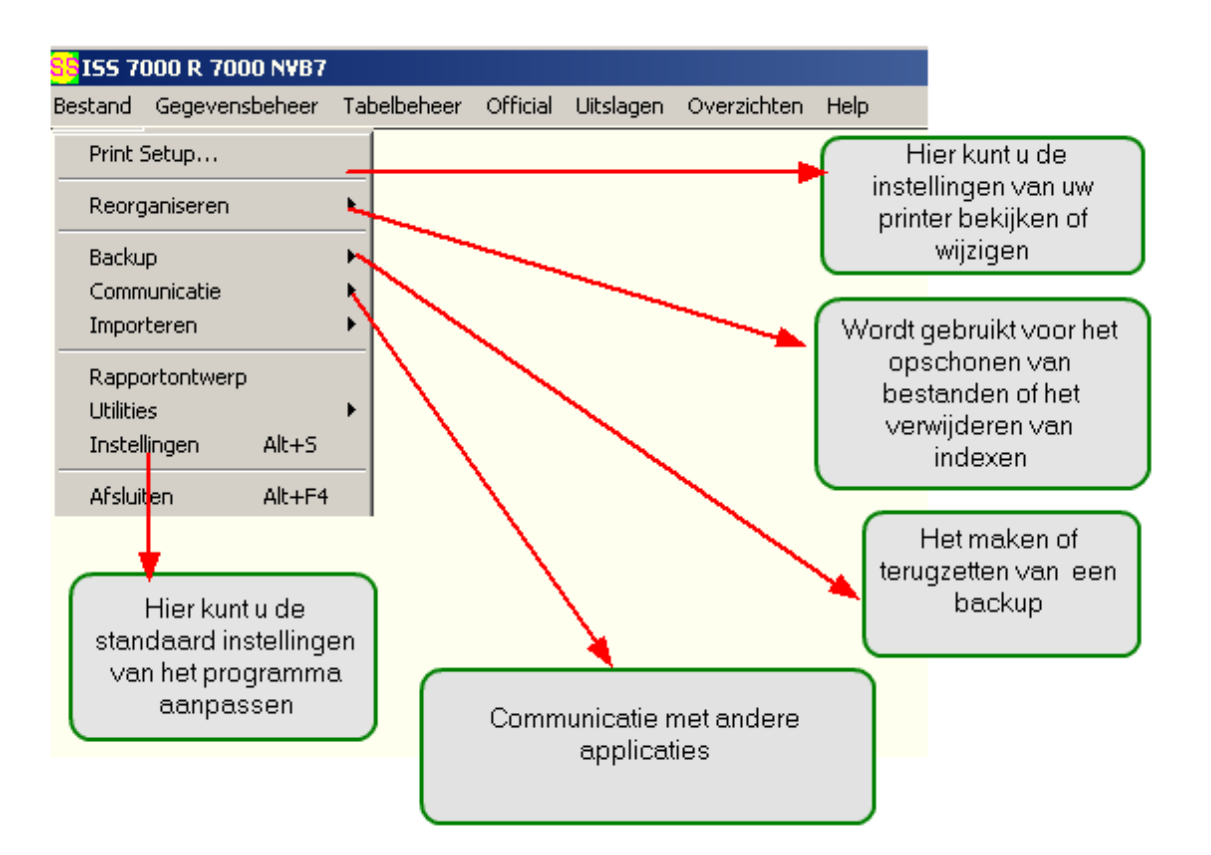

### 4.1 Backup

Hier worden kort de onderdelen van het menu backup uitgelegd.

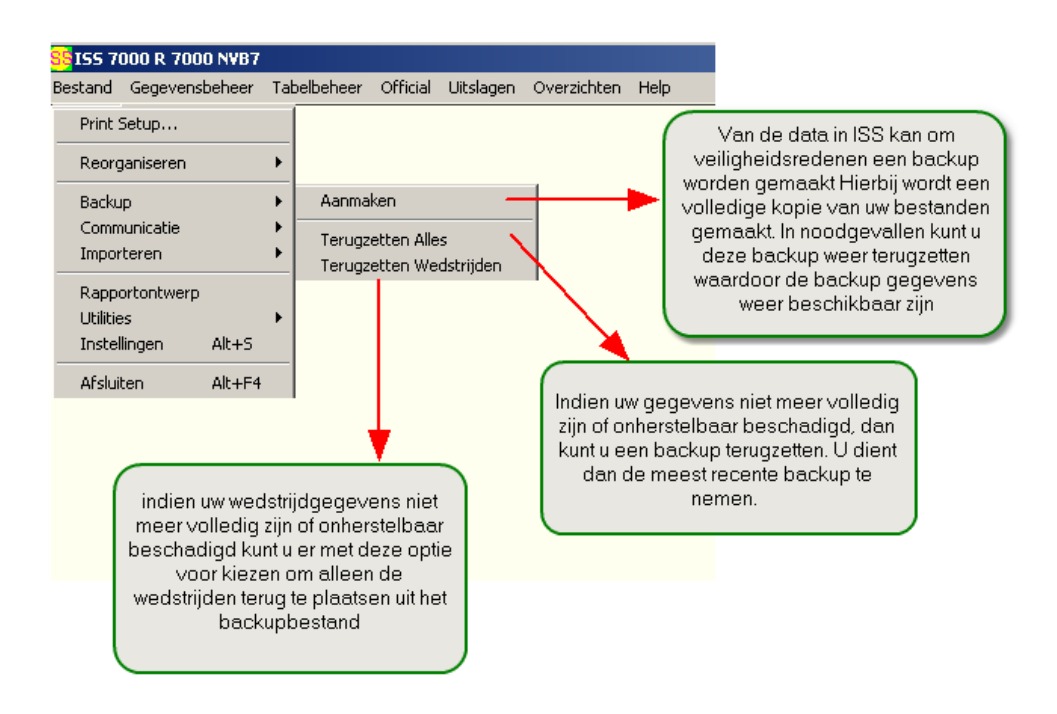

### 4.2 Communicatie

In dit scherm ziet u de verschillende onderdelen van het menu communicatie.

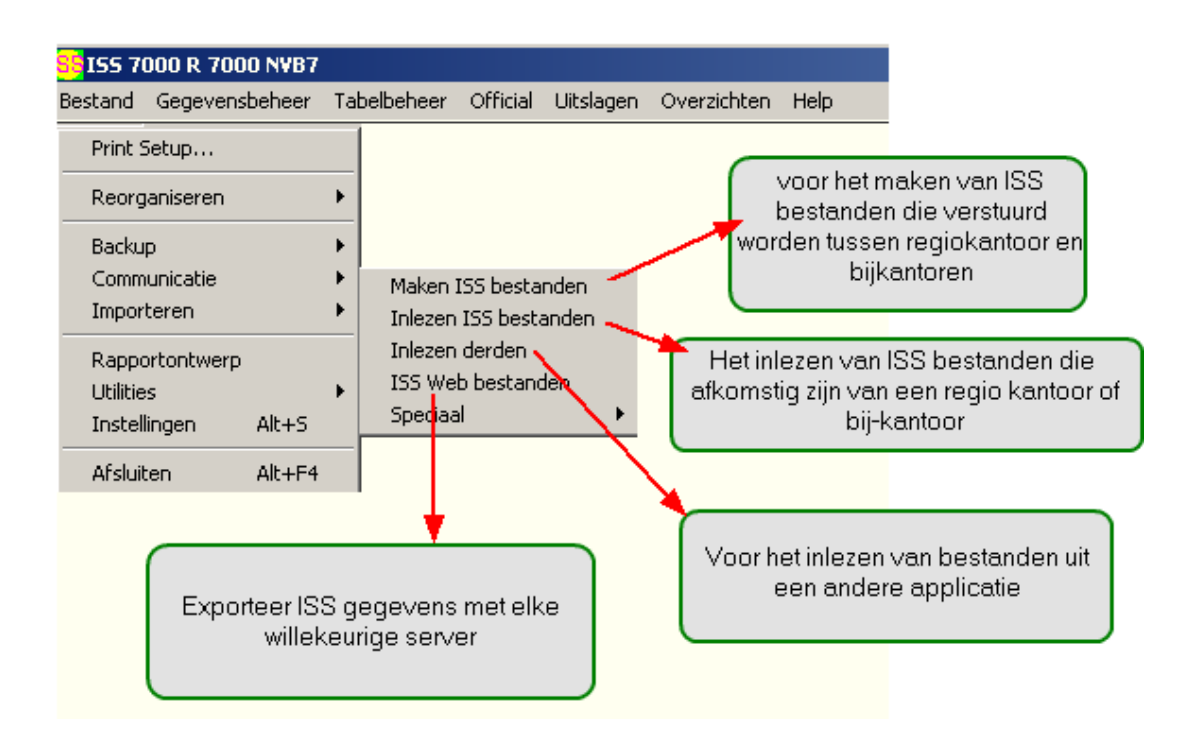

## 4.3 Printsetup

| <mark>55</mark> ISS 7000 R 700       | 0 NVB7      |            |                                         |                                                    |                                                                    |                                                             |
|--------------------------------------|-------------|------------|-----------------------------------------|----------------------------------------------------|--------------------------------------------------------------------|-------------------------------------------------------------|
| Bestand Gegevens                     | beheer 1    | Tabelbehee | er Official                             | Uitslagen                                          | Overzichten                                                        | Help                                                        |
| Print Setup                          | -           |            |                                         |                                                    |                                                                    |                                                             |
| Reorganiseren                        | •           |            |                                         |                                                    |                                                                    |                                                             |
| Backup<br>Communicatie<br>Importeren | )<br>)<br>) | •          | Met deze<br>verande<br>bent v<br>bepale | optie kur<br>ren. In het<br>an meer (<br>en naar w | it u uw printe<br>t ge∨al dat u<br>dan 1 printer<br>elke printer i | rinstellingen<br>i in het bezit<br>kunt hier<br>u de uit te |
| Rapportontwerp                       |             |            | pri                                     | nten besti                                         | anden wilt st                                                      | turen.                                                      |
| Utilities                            | •           |            |                                         |                                                    |                                                                    |                                                             |
| Instellingen                         | Alt+S       | _          |                                         |                                                    |                                                                    |                                                             |
| Afsluiten                            | Alt+F4      |            |                                         |                                                    |                                                                    |                                                             |
| Arsiulten                            | AIL+F4      |            |                                         |                                                    |                                                                    |                                                             |

### 4.4 **Reorganiseren**

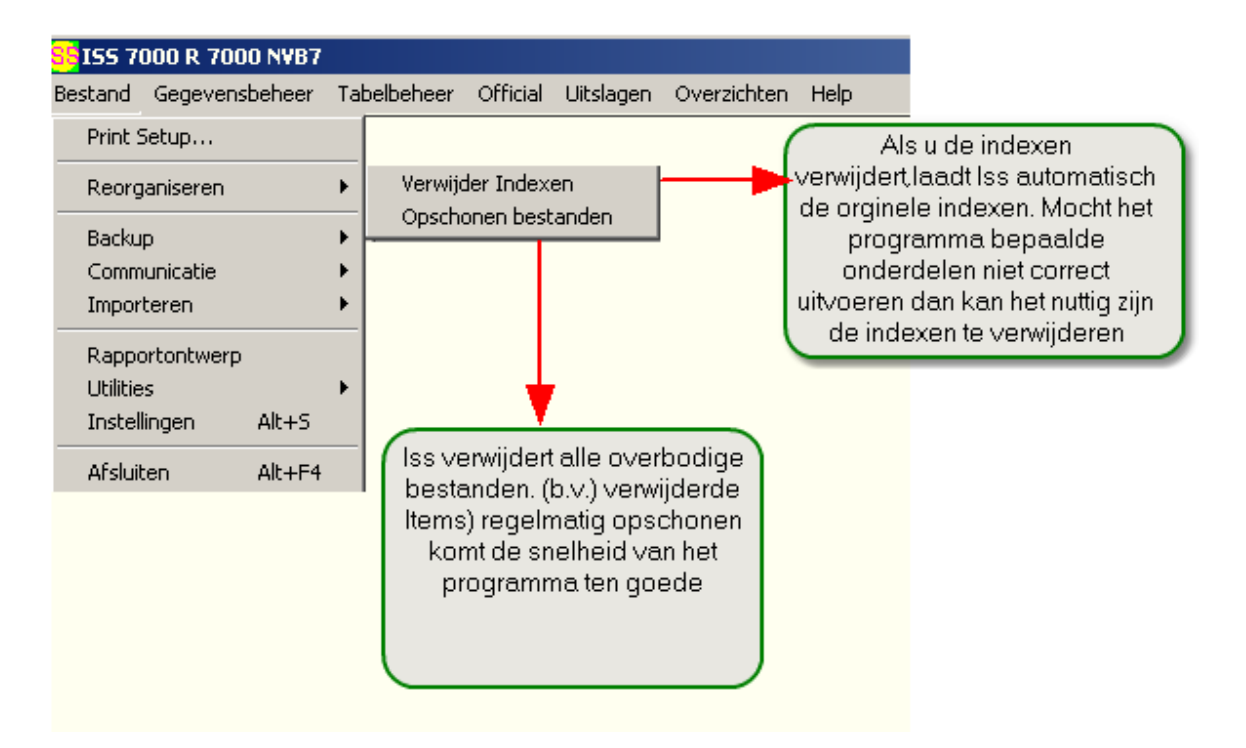

## 5 Gegevensbeheer menu

Dit hoofdstuk legt in het kort de verschillende onderdelen van gegevensbeheer uit.

### Door in de tekstboxen te klikken gaat u door naar dat onderdeel van het menu.

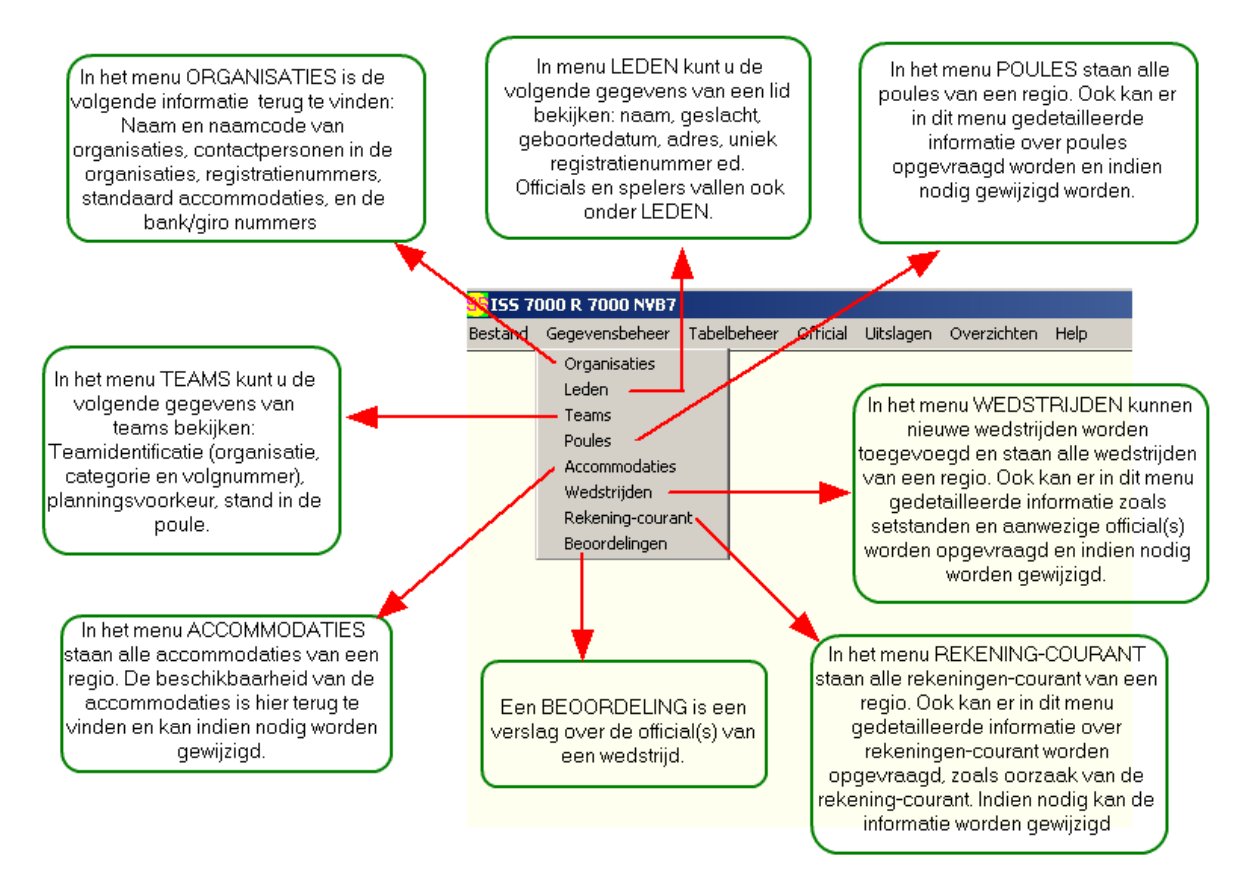

### 5.1 Accommodaties

23

Een accommodatie is een speciaal voor sport te gebruiken faciliteit en de meeste verenigingen hebben hun eigen vaste accommodatie waar zij thuiswedstrijden kunnen spelen. In het menu Accommodaties staan alle accommodaties van de betreffende regio. De beschikbaarheid van de accommodaties is hier terug te vinden en kan indien nodig worden gewijzigd.

Note: Door te klikken in het scherm op een aantal algemene symbolen of termen zoals b.v. zoeknaam verschijnt er een pop-up menu met een korte beschrijving van dat onderdeel op het scherm.

| Secommodaties                                                                       |                                                           |
|-------------------------------------------------------------------------------------|-----------------------------------------------------------|
|                                                                                     |                                                           |
| Beschikbaarheid                                                                     |                                                           |
| Accom. Id Veendam                                                                   | Selcode(s)                                                |
| Str,hsnr,pt                                                                         | Accom. Id 1VDN0                                           |
| Postc, plts Noord-Oost                                                              | Telefoon                                                  |
| Email                                                                               | Fax NO                                                    |
| Beschikbaarheid                                                                     | Indeling                                                  |
| Dag Datum Van - Tot (Alleen belijning)                                              | Coörd(x,y) 254,569                                        |
| Klik in de listbox voor<br>meer informatie over<br>beschikbaarheid<br>accommodaties | Datum invoer / Laatste wijziging<br>08-08-2003 08-08-2003 |
| <actie> Coverzicht&gt;</actie>                                                      | Vijzigen n.v.t.                                           |
| Record 19 van 263                                                                   | Verwijderen Sluiten                                       |

### 5.2 **Beoordelingen**

Een beoordeling is een verslag van een van de participerende teams of een onafhankelijke rapporteur in een wedstrijd over de official(s) van die wedstrijd. In het menu kunnen nieuwe beoordelingen worden toegevoegd en staan alle beoordelingen van de betreffende regio. Ook kan er in dit menu gedetailleerde informatie over beoordelingen worden opgevraagd zoals de methode van beoordelen. Indien nodig kan de informatie worden gewijzigd.

## Note: Door te klikken in het scherm op een aantal algemene symbolen of termen zoals b.v. zoeknaam verschijnt er een pop-up menu met een korte beschrijving van dat onderdeel op het scherm.

| Beoordelingen                                                                                                    |                                                                               |
|----------------------------------------------------------------------------------------------------|-------------------------------------------------------------------------------|
|                                                                                                    |                                                                               |
| Beoordeling                                                                                                    |                                                                               |
| Algemene info<br>RAAPHORST R (400003915)<br>Functie: 1<br>Aanwijsgroep: 5.7<br>OOSTD4C DI Do 25-09-03 ESD-DI<br>klik in de listbox om de<br>basis beoordelings<br>gegevens te wijzigen | Selcode(s)<br>Eigenaar KTER<br>Volgnummer 00001<br>Datum ontvangst 06-11-2003 |
| Beoordeling Ingevuld door: de Kater 3 Methode: A Wedstrijdvoorbereiding: n.v.t. Optreden: 6.63 Speltechnische Arbitrage: 5.67 Totaal gem. 6.15                                         | Besproken N                                                                   |
| Opmerking                                                                                                    | Datum invoer / Laatste wijziging<br>06-11-2003 06-11-2003                     |
| <actie> <doorsteek> <doorsteek> <doorsteek></doorsteek></doorsteek></doorsteek></actie>                                                                                                | Vijzigen n.v.t.                                                               |
| Record 1 van 6980                                                                                                    | Verwijderen Sluiten                                                           |

### 5.3 Beoordelingen wedstrijden

In dit scherm kunt u de beoordeling van een official op een bepaalde wedstrijd bekijken c.q wijzigen

om een beoordeling toe te voegen gaat u naar het menu

Note: Door te klikken in het scherm op een aantal algemene symbolen of termen zoals b.v. zoeknaam verschijnt er een pop-up menu met een korte beschrijving van dat onderdeel op het scherm.

| <mark>⊱</mark> Wedstrijden                                                                                                    |                     |
|----------------------------------------------------------------------------------------------------|---------------------|
| Planning Controle Rekening-courant Beoordelingen                                                                                                    |                     |
| Datum 19.09.2003 Tijd 21.00 Acc DDNRE Wedstrijd DOSTD4B KI                                                                                                    | Selcode(s)          |
| DV0CDS 3 HRAMDS 4                                                                                                    |                     |
|                                                                                                    |                     |
|                                                                                                    |                     |
| Beoordelingen                                                                                                    |                     |
| MONTEIRO         (Å) - Rap:         DVOCDS 3         7.00         >         >         1e         MON           MONTEIRO         (Å) - Rap:         HRAMDS 4         6.89         2e         2e | ITEIRO              |
| 3e<br>4e                                                                                                    |                     |
| Klik hier als een                                                                                                    |                     |
| beoordeling wilt wijzigen                                                                                                    |                     |
|                                                                                                    | <b>T</b>            |
|                                                                                                    | / Laatste wiiziging |
| 08-08-2003                                                                                                    | 22-09-2003          |
|                                                                                                    |                     |
| Becord 4 van 12543                                                                                                    | rwiideren Sluiten   |

© <2005> ... Wisseq Wowiie

## 5.4 Controle

Nadat een wedstrijd gespeeld is kan gecontroleerd worden of alle spelers gerechtigd waren om in de teams mee te spelen.

Eventuele vergrijpen worden doorberekend in de rekening-courant.

Door in de tekstboxen te klikken gaat u door naar dat onderdeel in het scherm.

Note: Door te klikken in het scherm op een aantal algemene symbolen of termen zoals b.v. zoeknaam verschijnt er een pop-up menu met een korte beschrijving van dat onderdeel op het scherm.

| 🥮 Wedstrijden                                              |                                                           |
|------------------------------------------------------------|-----------------------------------------------------------|
|                                                            |                                                           |
| Planning Controle Rekening-courant Beoordelingen           |                                                           |
| Datum 08-09-2004 Tijd 20.30 Acc WEHBE Wedstrijd NVB BDN 29 | В                                                         |
| Team thuis: Halley Team uit: VC Velden                     | Organisatie HLLY                                          |
|                                                            | Uitslag<br>3-1 25-23, 18-25, 25-23, 25-23                 |
| Klik hier om de<br>spelers van het                         | Gespeeld G                                                |
| thuis team in te<br>vullen                                 | 1e<br>2e<br>3e Hier kunt u de<br>4e official invullen.    |
| Begeleiding Begeleiding                                    | Se <u>cq. wijziqen</u><br>Ge<br>7e<br>8e                  |
|                                                            | Gecontroleerd N                                           |
|                                                            | Datum invoer / Laatste wijziging<br>30-06-2004 09-09-2004 |
| <pre></pre> (Actie) Coverzicht>                            | v Wijzigen n.v.t.                                         |
| # Selectie Info                                            | Verwijderen Sluiten                                       |

### 5.5 Leden algemeen

27

Een lid is een persoon die verbonden is met een groep, in ISS meestal een vereniging. In het menu Leden kunt u alle leden van de regio terugvinden. Officials en spelers vallen ook onder leden. In dit menu kunt u de volgende attributen van elk geregistreerd lid bekijken: naam, geslacht, geboortedatum, adres, uniek registratienummer e.d.

U kunt een lid op naam etc opzoeken. Ook is het mogelijk een groep leden op te zoeken b.v. per team of organisatie.

Als u het betreffende lid heeft geselecteerd komt u in een van de volgende detail schermen terecht

Leden Financieel

leden Official

Leden Official vervolg Leden speler

Note: Door te klikken in het scherm op een aantal algemene symbolen of termen zoals b.v. zoeknaam verschijnt er een pop-up menu met een korte beschrijving van dat onderdeel op het scherm of u wordt door gestuurd naar dat onderdeel in ISS

| SS Leden                              |                                         |            |                                                                                             |                                                                                         |           |
|---------------------------------------|-----------------------------------------|------------|---------------------------------------------------------------------------------------------|-----------------------------------------------------------------------------------------|-----------|
| 1 🖻 💼 💌                               |                                         |            |                                                                                             |                                                                                         |           |
| Algemeen Financie                     | eel Official Official (vervolg) Speler  |            |                                                                                             |                                                                                         |           |
| Organisatie<br>Achternaam<br>Voornaam | SIGI Sigi<br>Jansen<br>A                | Voorv      | LidNr 1<br>Zoeknaam J4                                                                      | Selcode(s)<br>153384<br>ANSEN M.                                                        | 600007590 |
| Str,hsnr,pt                           | Sportlaan                               | 1          | Tel prive 0                                                                                 | 22-2422222                                                                              |           |
| Poste, plts                           | 9999 AA Sportstad                       |            | Tel werk 0                                                                                  | 22-2422212                                                                              |           |
| Email                                 | info@sportstad.nl                       |            | Fax JU                                                                                      | 22-2422202                                                                              |           |
| Extra oms                             |                                         |            | MAVA- M                                                                                     | Nat Nat                                                                                 |           |
| Vrij veld  <br>Vrij veld              | Groep Kenmerk Datum 1 Datum 2<br>-geen- | Org        | Status P<br>LidSoort CS<br>Dat lidm 24<br>Einde lidm Dat aanmeld 24<br>Datum ir<br>12-05-20 | 08-12-200<br>08-12-200<br>-09-2002<br>-09-2002<br>ivoer / Laatste wij:<br>03 27-11-2004 | 3<br>3    |
| <actie></actie>                       | <doorsteek></doorsteek>                 | Overzicht> | <b>V</b>                                                                                    | Wijzigen                                                                                | n.v.t.    |
| # Selectie In                         | ifo                                     |            |                                                                                             | Verwijderen                                                                             | Sluiten   |

## 5.6 Leden financieel

Op de tab financieel staan de financiële gegevens zoals contributie van het betreffende lid vermeld. Deze gegevens zijn hier te wijzigen.

Note: Door te klikken in het scherm op een aantal algemene symbolen of termen zoals b.v. zoeknaam verschijnt er een pop-up menu met een korte beschrijving van dat onderdeel op het scherm of u wordt door gestuurd naar dat onderdeel in ISS

| Seden Seden                                            |              |             |                             | <u>_     ×</u> |
|--------------------------------------------------------|--------------|-------------|-----------------------------|----------------|
|                                                        |              |             |                             |                |
| Algemeen Financieel Official Official (vervolg) Speler |              |             |                             |                |
| Organisatie SIGI Sigi                                  |              |             | Selcode(s)                  |                |
| Achternaam Jansen                                      | Voorv        | LidNr       | 1153384                     |                |
| Voornaam A                                             | Voorl M.     | Zoeknaam    | JANSEN M.                   |                |
| Contributie                                            |              | Tel prive   | 022-2422222                 |                |
| Contributie                                            |              | Tel werk    | 022-2422212                 |                |
| Bedrag 0.00 Per ···                                    |              |             |                             |                |
| Korting 0.00                                           |              | Gebdat, lft | 28-07-1979 25               |                |
| Betaald 0.00 Op · ·                                    |              | M/V/-       | M                           |                |
|                                                        |              | Status      | P Soort CS                  |                |
| AccLang                                                |              | D 1 101     |                             |                |
| AccKort                                                |              | Bank/Giro   | I                           |                |
|                                                        |              |             |                             |                |
|                                                        |              |             |                             |                |
|                                                        |              |             |                             |                |
|                                                        |              | _ Datu      | m invoer / Laatste wijzigin |                |
|                                                        |              | 12-05       | 5-2003 27-11-2004           |                |
|                                                        |              |             |                             |                |
| <actie> CDoorsteek&gt;</actie>                         | <0 verzicht> | 7           | Wijzigen                    | n.v.t.         |
| # Selectie Info                                        |              |             | Verwijderen                 | Sluiten        |

### 5.7 Leden official

Op dit scherm kunt u de officialgegevens van een lid raadplegen of wijzigen (de niet-grijze velden op het scherm).

Deze gegevens hebben vooral betrekking op de inzetbaarheid van de official (scheidsrechter). Het programma houdt bij het indelen van de officials op een wedstrijd

rekening met de wensen van de official zie coach is van een team , dan zal hij/zij nooit als official tijdens de wedstrijden van dat team bij een andere wedstrijd worden ingedeeld. Vooral de gegevens bij "Beperken tot" zijn hiervoor erg belangrijk. Hierbij kunt u invullen of de official maar een bepaald aantal wedstrijden per maand wil fluiten of dat deze andere voorwaarden heeft waar rekening mee moet worden gehouden.

Note: Door te klikken in het scherm op een aantal algemene symbolen of termen zoals b.v. zoeknaam verschijnt er een pop-up menu met een korte beschrijving van dat onderdeel op het scherm of u wordt door gestuurd naar dat onderdeel in ISS

| SS Leden           |                 |                         |             |                                 |          |                                    | _ 🗆 ×    |
|--------------------|-----------------|-------------------------|-------------|---------------------------------|----------|------------------------------------|----------|
| 1 B B H            | K( (( ))        | Q 🔳 🗉                   |             |                                 |          |                                    |          |
| Algemeen Financi   | eel Official Of | ficial (vervolg)   S    | peler       |                                 |          |                                    |          |
| Organisatie        | MTSH HCB Gro    | ep/MTSH                 |             |                                 |          | NK                                 |          |
| Achternaam         | Afman           |                         |             | Voorv                           |          | LidNr                              | _        |
| Voornaam           | K.R.            |                         |             | Voorl KR                        |          | Zoeknaam AFMAN KR                  |          |
|                    |                 |                         |             | ٦                               |          | Tel prive                          |          |
| Aanwijsgr.         | 3.9 A           | wgr Std 🕠               | Ratio 🛛     |                                 |          | Tel werk                           |          |
|                    |                 |                         |             |                                 |          | Fax                                |          |
| Aanwijz.org        | MTSH            | _                       | Koppel      |                                 |          | Gebdat, lft 07-03-1951 53          |          |
| Team 1             |                 |                         |             |                                 |          | Beperken tot                       |          |
| Team 2             |                 |                         |             |                                 |          | Functie(s)                         |          |
| Datum              | Acc Tij         | d Poule i               | Thuis - Uit | Off                             |          | Fluit/Speel                        |          |
|                    |                 |                         |             |                                 |          | Aant p mnd 0                       |          |
|                    |                 |                         |             |                                 |          | Lategorie                          | <u> </u> |
|                    |                 |                         |             |                                 |          |                                    |          |
|                    |                 |                         |             |                                 |          |                                    |          |
|                    |                 |                         |             |                                 |          | – Datum invest (Lastete uiinising- |          |
|                    |                 |                         |             |                                 |          | 08-08-2003 08-08-2003              | _        |
|                    |                 |                         |             |                                 | <u> </u> |                                    |          |
|                    |                 |                         |             |                                 |          |                                    |          |
| <actie></actie>    | 7               | <doorsteek></doorsteek> | •           | <ul> <li>KOverzicht:</li> </ul> | >        | 💌 Wijzigen                         | n.v.t.   |
| Record 13 van 1525 |                 |                         |             |                                 |          | Verwijderen                        | Sluiten  |

## 5.8 Leden official vervolg

Op het detailscherm official vervolg staan aanvullende gegevens over deze official zoals b.v. de data waarop de official vrij is.

Note: door te klikken in het scherm op een aantal algemene symbolen of termen zoals b.v. zoeknaam verschijnt er een pop-up menu of wordt u door gestuurd naar dat onderdeel van ISS

| 🥮 Leden                                                    |                                                          |                                                                                                    |                                         |
|------------------------------------------------------------|----------------------------------------------------------|----------------------------------------------------------------------------------------------------|-----------------------------------------|
|                                                            |                                                          |                                                                                                    |                                         |
| Algemeen Financieel Official Official (vervolg) Speler     |                                                          |                                                                                                    |                                         |
| Organisatie SIGI Sigi<br>Achternaam Jansen<br>Voornaam A   | Voorv<br>Voorl M.                                        | Selcode(s)           LidNr         1153384           Zoeknaam         JANSEN M.           Tel prive         022-2422222           Tel werk         022-2422212                                                                                                    |                                         |
| Verboden data<br>Niet op<br><u>geen-</u><br>beschikbaar is | dag waarop<br>de official niet<br>beschikbaar<br>is Niet | Afstand max 0 Vervoer Coörd.(x,y) Vervoer Original Vervoer Original Vervoe |                                         |
|                                                            |                                                          | om (Status) Organisatie(s) Team(s)                                                                                                    | team(s) toe                             |
| Info 1                                                     | verwijder of                                             | Datum invoer / Laatste Wijsiging<br>[22:12:2004 05:01-2005                                                                                                    |                                         |
|                                                            | accommod<br>toe                                          | latie(s)                                                                                                    | verwijder of voeg<br>organisatie(s) toe |
| <actie> Choorsteek&gt;</actie>                             | Overzicht>                                               |                                                                                                    | n.v.t.                                  |
| Record 1 van 1                                             |                                                          | Verwijderen                                                                                                    | Sluiten                                 |

### 5.9 Organisatie vervolg

Hier zijn aanvullende gegevens zoals de thuisaccommodatie van een organisatie te bekijken. Een aantal onderdelen zijn te wijzigen. Door in de tekstboxen te klikken gaat u door naar dat onderdeel van het scherm.

Note: Door te klikken in het scherm op een aantal algemene symbolen of termen zoals b.v. zoeknaam verschijnt er een pop-up menu of wordt u door gestuurd naar dat onderdeel van ISS

| Granisaties                                                                                                    | Ga naar selcodes                 |
|----------------------------------------------------------------------------------------------------|----------------------------------|
|                                                                                                    |                                  |
| Algemeen Vervolg                                                                                                    | <b>↓</b>                         |
| Zoeknaam Org type V                                                                                                    | Selcode(s)                       |
| Naam CSV EXCELSIOR                                                                                                    | Nummer 1106 RegiNr 9000006       |
| Str,hsnr,pt                                                                                                    | Telefoon                         |
| Postc, plts                                                                                                    | Fax                              |
| Ganaar                                                                                                    | Bank/Gironr                      |
| organisaties De thuis-accommodatie                                                                                                    | Debinummer                       |
| Algemeen<br>scherm Door in de Listbox te klikken<br>kunt u de accommodatie                                                                                                    | Accommodaties AFF-DI 't Diekske  |
| wijzigen                                                                                                    |                                  |
| ⊂ Vrij veld                                                                                                    |                                  |
| Vrij veld1                                                                                                    |                                  |
| Vrij veld2                                                                                                    | Tenuekleur Shirt                 |
| Vrij veld3                                                                                                    | Broek                            |
| Vrij veld4                                                                                                    | Resrv.shirt                      |
|                                                                                                    | Datum invoer / Laatste wijziging |
|                                                                                                    | 16-03-2004 29-11-2004            |
|                                                                                                    |                                  |
| Coveration Coveration Coveratio Coveration Coveration Coveration Coveration Coveration C | zicht> Vijzigen n.v.t.           |
| # Selectie Info                                                                                                    | Verwijderen Sluiten              |

### 5.10 Organisaties

Een organisatie is een overkoepelend orgaan van een aantal onderliggende lagen, zoals een bond/regio/rayon/kern/afdeling/district/vereniging. In het menu Organisaties is de volgende informatie met betrekking tot organisaties terug te vinden: Naam en naamcode van organisaties, contactpersonen in de organisaties, registratienummer, standaard accommodaties, bank/giro nummer en eventuele verboden dagen (niet op zondag e.d.)

### Door in de tekstboxen te klikken gaat u door naar dat onderdeel in het scherm. De rood omlijnde tekstboxen zijn niet doorklikbaar.

Note: Door te klikken in het scherm op een aantal algemene symbolen of termen zoals b.v. zoeknaam verschijnt er een pop-up menu of wordt u door gestuurd naar dat onderdeel van **ISS**.

| 88 Organisaties                                                                                                    |                                                           |             |                                       | _ 🗆 ×                         |
|----------------------------------------------------------------------------------------------------|-----------------------------------------------------------|-------------|---------------------------------------|-------------------------------|
|                                                                                                    | Ga naar organisaties                                      |             |                                       |                               |
| Algemeen Vervolg                                                                                                    | vervolg                                                   |             | Ga naar selcode                       | es                            |
|                                                                                                    |                                                           |             |                                       |                               |
| Zoeknaam Org type                                                                                                    | V                                                         |             | Selcode(s)                            |                               |
| Naam CSV EXCELSIOR                                                                                                    |                                                           | Nummer      | 1106 RegiNr                           | 9000006                       |
| Str,hsnr,pt                                                                                                    |                                                           | Telefoon    |                                       |                               |
| Postc, plts                                                                                                    |                                                           | Fax         |                                       |                               |
| Sponsor                                                                                                    |                                                           | SuperOrg    | NVBN                                  |                               |
| Email                                                                                                    |                                                           | Vest.Plaats | UITHUIZERMEEDE                        | EN                            |
|                                                                                                    |                                                           |             | ,                                     |                               |
| <pre>2 . Secretaris :<br/>3 . Penningmeester :<br/>4 . Wedstrijdzaken :<br/>5 . Off./Arbitrage :<br/>6 . Lid (1) :<br/>7 . Lid (2) :<br/>8 . Ledenadministrat:<br/>9 . Jeugdzaken :<br/>A . Minivolleybal :</pre> | er kunt u de contactgegevens v<br>de organisatie bekijken | van         | Datum invoer / La<br>[16-03-2004 ] 16 | aatste wijziging<br>3-03-2004 |
| <actie> CDoorsteek&gt;</actie>                                                                                                    | <ul> <li>Coverzicht</li> </ul>                            | ,           | 💌 Wi                                  | izigen n.v.t.                 |
| # Selectie Info                                                                                                    |                                                           |             | Verw                                  | ijderen Sluiten               |

## 5.11 Planning

33

In dit detailscherm staan alle planningsgegevens van een wedstrijd. Een aantal gegevens kunt u wijzigen. In dit scherm kunt u ook een uitslag toevoegen

Note: door te klikken in het scherm op een aantal algemene symbolen of termen zoals b.v. zoeknaam verschijnt er een pop-up menu of wordt u door gestuurd naar dat onderdeel van ISS

| St Wedstrijden                                                                                                    |                                                                                                    |
|----------------------------------------------------------------------------------------------------|----------------------------------------------------------------------------------------------------|
|                                                                                                    |                                                                                                    |
| Planning Controle Rekening-courant Beoordelingen                                                                                                    |                                                                                                    |
| Wedstrijd OOSTD4B KI       Thuis DV0CDS 3       Uit HRAMDS 4         Definitief       Oorspronkelijk       Planning         Datum       19-09-2003       Vr       · · · · · · ·         Tijd       21.00       .       .         Accom.       DDNRE       .       .         Belijning       .       .       .         Official info       .       .       .         2e       Se       Klik hier indien u een commentaar       .         4e       .       .       .         5e       .       .       .         6e       .       .       .                                                                                                    | Selcode(s)<br>Organisatie OOST<br>Poule D4B<br>Letters/Nr KI<br>Thuis Org DVOC<br>Ronde 5<br>Duur 15 min.<br>Veldsoort N<br>Gepland G<br>Uitslag 0-4 |
| 7e<br>8e                                                                                                    | Gespeeld G<br>Gecontroleerd N                                                                                                    |
| Opmerking                                                                                                    | Datum invoer / Laatste wijzigng<br>08-08-2003 22-09-2003                                                                                             |
| KDoorsteek>     KDoorsteek>     KDoorstee | Vijzigen n.v.t.                                                                                                    |

.

### 5.12 Poules

Een poule is een groep waarin een aantal teams geplaatst kunnen zijn. Tussen de teams in een poule wordt een competitie gespeeld. In het menu Poules kunnen nieuwe poules worden toegevoegd en staan alle poules van de betreffende regio. Ook kan er in dit menu gedetailleerde informatie over poules opgevraagd worden en indien nodig gewijzigd worden.

## Note: Door te klikken in het scherm op een aantal algemene symbolen of termen zoals b.v. zoeknaam verschijnt er een pop-up menu of wordt u door gestuurd naar dat onderdeel van ISS

| Algemeen Planning gegevens Planning (vervolg) Official gegevens                                                                                                    |                                          |
|----------------------------------------------------------------------------------------------------|------------------------------------------|
| Poule 1DDA<br>Naam poule 1e Divisie A Dames<br>Organisatie 00ST                                                                                                    | Selcode(s)<br>Categorie DS<br>Punt tel J |
| Poule standen:       #Wed       #Pnt Voor       Tegen       Mut Spec         1:       SOVCDS 1       10-45(36-4)       0         2:       DNMADS 1       10-35(28-14)       0         3:       DIOBDS 1       10-30(24-17)       0         4:       ARMXDS 1       10-25(23-23)       0         5:       LYCUDS 1       10-22(19-23)       0         6:       ABCODS 1       10-22(20-24)       0         7:       ALTEDS 1       10-22(20-28)       0         9:       STUPDS 1       11-22(20-28)       0         9:       STUPDS 1       11-18(16-27)       0         10:       SUDODS 1       11-16(15-32)       0         11:       DIOODS 1       10-11(11-32)       0         12:       0-0(0-0)       0       0 | Datum invoer / Laatste wijziging         |
|                                                                                                    | 08-08-2003 18-01-2005                    |
| <a href="https://www.commune.com/commune.com/commune.com/commune.com/commune.com/commune.com/commune.com/commune.com/commune.com/commune.com/commune.com/commune.com/commune.com/commune.com/com/com/com/com/com/com/com/com/com/</td> <td>Wijzigen nwt.</td>                                                                                                    | Wijzigen nwt.                            |
| Record 3 van 175                                                                                                    | Verwijderen Sluiten                      |

### 5.13 Poules officialgegevens

In het detailscherm poules officialgegevens kunt u de gegevens bekijken of wijzigen waaraan een official moet voldoen om in deze poule de wedstrijden te leiden.

Note: Door te klikken in het scherm op een aantal algemene symbolen of termen zoals b.v. zoeknaam verschijnt er een pop-up menu of wordt u door gestuurd naar dat onderdeel van ISS.

| Se Poules                                                                                                    |                                          |         |
|----------------------------------------------------------------------------------------------------|------------------------------------------|---------|
|                                                                                                    |                                          |         |
| Algemeen Planning gegevens Planning (vervolg) Official gegevens                                                                                                    |                                          |         |
| Poule D1C<br>Naam poule 1e Klasse C Dames                                                                                                    | Selcode(s                                |         |
| Organisatie OOST Ca                                                                                                    | itegorie DS                              |         |
| Officials                                                                                                    |                                          |         |
| min/max min/max meth. org max. Verg Reisk.                                                                                                    |                                          |         |
| 1e     4.213.0     N     0       2e     3e     Klik in de listbox om de instellingen van de officialgegevens te wijzigen       3e     0       6e     0       7e     0       8e     0 |                                          |         |
| Datum<br>08-08-                                                                                                    | invoer / Laatste Wijz<br>2003 19-11-2003 | iging   |
| <actie> CDoorsteek&gt; COverzicht&gt;</actie>                                                                                                    | Wijzigen                                 | n.v.t.  |
| Record 19 van 175                                                                                                    | Verwijderen                              | Sluiten |
### 5.14 Poules planningsgegevens

Detailscherm poules planningsgegevens. Op dit scherm kunt u de planningsgegevens van een poule raadplegen of wijzigen (de niet-grijze velden op het scherm).

| Si Poules                                                       | - D ×                                                     |
|-----------------------------------------------------------------|-----------------------------------------------------------|
|                                                                 |                                                           |
| Algemeen Planning gegevens Planning (vervolg) Official gegevens |                                                           |
| Poule 1DDA<br>Naam poule 1e Divisie A Dames<br>Organisatie 00ST | Selcode(s) Categorie DS dames seniorer                    |
| Poule gr 12 BWS N12                                             | Volgorde 003                                              |
| - Speeldagen Verboden data -                                    | Veldsoort Wedstr.duur 0 min.                              |
| -geen-                                                          | Start datum                                               |
|                                                                 | Datum invoer / Laatste wijziging<br>08-08-2003 18-01-2005 |
| <actie> <doorsteek> <cverzicht></cverzicht></doorsteek></actie> | Vijzigen n.v.t.                                           |
| Record 3 van 175                                                | Verwijderen Sluiten                                       |

#### 5.15 Poules planningsgegevens vervolg

In dit detailscherm staan aanvullende gegevens betreffende de planningsgegevens

| Se Poules                                                                                                    |           |                                          | _ 🗆 🗵     |
|----------------------------------------------------------------------------------------------------|-----------|------------------------------------------|-----------|
|                                                                                                    |           |                                          |           |
| Algemeen Planning gegevens Planning (vervolg) Official gegevens                                                                                                    |           |                                          |           |
| Poule IDDA                                                                                                    |           | Selcod                                   | e(s)      |
| Organisatie 00ST                                                                                                    | Categ     | gorie DS                                 |           |
|                                                                                                    | - Uitwijk | : 2 Ui                                   | twijk 3 - |
| Poule gr 12       BWS N12         • Standaarddata •       • Uitwijk 1•         Hier kunt u de KALENDERDATA<br>invullen waarop de WEDSTRIJDEN<br>uit het BASISWEDSTRIJDSCHEMA<br>gespeeld moeten worden. Door te<br>klikken in het vak krijgt u het volgende<br>invulscherm, waarop u deze<br>gegevens kunt invoeren       • Uitwijk 1• | - Uitwijk | x 4 Ui<br>x 4 Ui<br>x 0 - Ui<br>x 0 - Ui | twijk 5 - |
| <actie> Coverzicht&gt;</actie>                                                                                                    | 7         | Wijzigen                                 | n.v.t.    |
| Record 3 van 175                                                                                                    |           | Verwijderen                              | Sluiten   |

#### 5.16 Rekeningcourant

Een rekeningcourant is een financiële vereffening van bijvoorbeeld een overtreding tijdens een wedstrijd of van een optreden van een official tijdens een wedstrijd. In het menu Rekening-courant kunnen nieuwe rekeningen-courant worden toegevoegd en staan alle rekeningencourant van de betreffende regio. Ook kan er in dit menu gedetailleerde informatie over rekeningencourant worden opgevraagd, zoals oorzaak van de rekening-courant. Indien nodig kan de informatie worden gewijzigd.

| Signal Rekening-courant                                                    |                                                           |
|----------------------------------------------------------------------------|-----------------------------------------------------------|
|                                                                            |                                                           |
| Post                                                                       |                                                           |
| Nummer/Code         406-0003           Datum         11-06-2004         √r | Selcode(s)                                                |
| Rekc.oms CNTVI1 niet/niet tijdig verstrekken van inlichtingen (art         | Grootboek                                                 |
| Commentaar inschrijfform.competitie                                        | Kostenplts                                                |
| Bedrag 11.25                                                               | Std. Bedrag 11.25                                         |
| Organisatie HERT<br>Team                                                   | Betaald 0.00<br>Betaald op · ·<br>Betaalwijze             |
| -geen-                                                                     | Openstaand 11.25                                          |
|                                                                            | Datum invoer / Laatste wijziging<br>11-06-2004 15-10-2004 |
| Actie>  Coverzicht>                                                        | 💌 Wijzigen n.v.t.                                         |
| Record 3 van 26                                                            | Verwijderen Sluiten                                       |

#### 5.17 Teams

Een team is een groep leden die samen in competitieverband tegen andere teams spelen. In het menu Teams kunt u de volgende attributen van teams bekijken: Teamidentificatie (organisatie, categorie en volgnummer), planningsvoorkeur, (begin)stand in de poule. De teams zijn ingedeeld per poule met eventuele bijzondere status. Een belangrijk aspect is dat één team bij meerdere competities ingedeeld kan worden, bijvoorbeeld bij deelname aan een toernooi buiten reguliere competitie.

Op dit scherm kunt u de gegevens van een team raadplegen of wijzigen (de niet-grijze velden op het scherm).

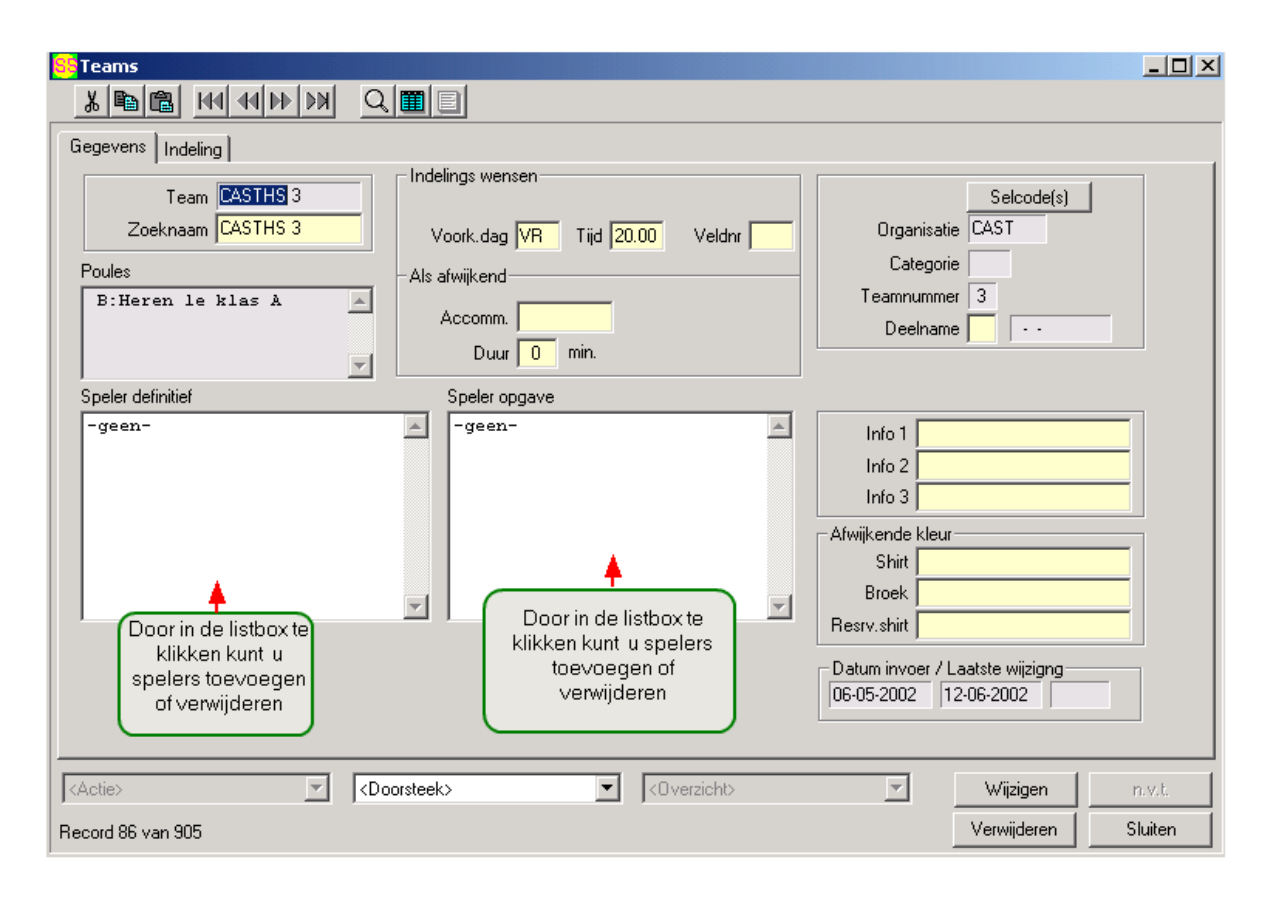

# 5.18 Teams indeling

In dit scherm staan aanvullende gegevens, zoals voorkeursdag etc, met betrekking tot het team

| Se Teams                                               | _ 🗆 ×   |
|--------------------------------------------------------|---------|
|                                                        |         |
| Gegevens Indeling                                      |         |
| Zoeknaam CASTHS 3 Afw.naam Selcode(s)                  |         |
| Poule                                                  |         |
| B:Heren 1e klas A                                      |         |
| Mutatie 0 Speciaal Vrij veld 1                         |         |
| Huidig 0 - 0 ( 0 - 0 ) 0 0 Vrij veld 2                 |         |
| #₩ Punten Voor Tegen Setpunten Vrij veld 3             |         |
| Begin 0 - 0 (0 - 0) 0 Vrij veld 4                      |         |
| Planning                                               |         |
| BeiliningsNr Arwezig Restrict                          |         |
| Tiid 20.00                                             |         |
| Dag(en) vrij - geen - Uitw. meth. Accom.               | <u></u> |
|                                                        |         |
| Datum invoer / Laatste wijzigr                         | ig      |
| 28-04-2004 13-01-2005                                  |         |
|                                                        |         |
| <actie> CDoorsteek&gt; COverzicht&gt; Wijzigen</actie> | n.v.t.  |
| Record 86 van 905 Verwijderen                          | Sluiten |

#### 5.19 Teams uit/thuis controle

Hier vult u aan de hand van het wedstrijdformulier de spelers in die aan deze wedstrijd hebben meegedaan.

U kunt spelers zoeken op lidnummer of via het zoekscherm. Als u de speler heeft gevonden zet u de speler met behulp van de

overzetknop over naar de linker listbox.

Als de speler niet gerechtigd was om te spelen krijgt u een melding. Het vergrijp wordt automatisch bij de rekening courant opgenomen.

| Za 25-09-04 CUY-KW 13.00 H3C CJ SHOCHS 1 - FLAMHS 5 |             |              |                 |         |      |            |                |         |    |
|-----------------------------------------------------|-------------|--------------|-----------------|---------|------|------------|----------------|---------|----|
| Team: Shock '82                                     | Zo          | eks          | cherm Zoeklijst |         |      |            |                |         |    |
| overzet knop                                        |             |              | Zoeknaam        | RegiNr  | Org  | Team       | Geb Datum      | Cat     |    |
| 1: i 1145684 A van Baal                             | ►           | $\checkmark$ | ARTS J          | 1126839 | SHOC | SHOCHS 1   | 13-09-1984     |         |    |
| 2: 1126849 M Vugs                                   |             | $\checkmark$ | ELBERS J        | 1126836 | SHOC | SHOCHS 1   | 12-08-1986     | JA      |    |
| Zet alles over uit J Arts                           |             |              | HENDRIKS D      | 1126843 | SHOC | SHOCHS 1   | 15-07-1984     |         |    |
| de zoeklijst J Elbers                               |             | $\checkmark$ | LOON J VAN      | 1126832 | SHOC | SHOCHS 1   | 15-10-1983     |         |    |
| M v.d. Tillaart                                     |             | $\checkmark$ | STIJN J VAN     | 1126827 | SHOC | SHOCHS 1   | 29-10-1982     |         |    |
| 6: 1126832 J van Loon X                             |             | $\checkmark$ | TILLAART M V    | 1126819 | SHOC | SHOCHS 1   | 02-04-1983     |         |    |
| 7: 1126827 J Van Stijn                              |             | $\checkmark$ | VUGS M          | 1126849 | SHOC | SHOCHS 1   | 22-06-1983     |         |    |
| 9: i 1145684 A van Baal                             |             |              |                 |         |      |            |                |         |    |
| 10:i 1126854 S Schetters                            |             |              |                 |         |      |            |                |         |    |
| 11:                                                 |             |              |                 |         |      |            |                |         |    |
| 12:                                                 |             |              |                 |         |      |            |                |         | •  |
| C: Verwijder alles uit                              | _           |              |                 |         |      |            |                |         |    |
| AC: de linker listbox                               |             | LidN         | r->             |         |      | 9          | Sortering SPEZ | OEKN    | •  |
| v:<br>a-                                            |             |              | - <b>/</b>      |         |      | Wedstriid- |                |         |    |
|                                                     | ook         |              | lidnummor       |         |      |            | 1              | 1 .     |    |
| Meldingen                                           |             |              |                 |         |      |            |                |         |    |
|                                                     |             |              |                 |         |      |            |                |         |    |
|                                                     |             |              |                 |         |      |            |                |         |    |
|                                                     | Ga naar uit |              |                 |         |      |            |                |         |    |
| 1                                                   |             |              |                 | team    |      |            | UK             | Annuler | en |

#### 5.20 Wedstrijden

Een wedstrijd is een competitief treffen tussen twee teams (uit dezelfde poule). In het menu Wedstrijden kunnen nieuwe wedstrijden worden toegevoegd en staan alle wedstrijden van de betreffende regio. Ook kan er in dit menu gedetailleerde informatie zoals setstanden en aanwezige official(s) worden opgevraagd en indien nodig worden gewijzigd. De volgende attributen worden over een wedstrijd vastgelegd: Team thuis, team uit, tijd en duur, accommodatie, datum, veld en veldsoort, official(s) en uitslag (met bijbehorende setstanden).

planning controle rekeningcourant beoordelingen

### 5.21 Wedstrijden Rekeningcourant

In dit detailscherm kunt u alle financiële gevolgen van een wedstrijd bekijken c.q. wijzigen.

| 🥵 Wedstrijden                                                                                                    | - 🗆 × |
|----------------------------------------------------------------------------------------------------|-------|
|                                                                                                    |       |
| Planning Controle Rekening-courant Beoordelingen                                                                                                    |       |
| Datum 19-09-2003 Tijd 21.00 Acc DDNRE Wedstrijd 00STD4B KI                                                                                                    |       |
| DV0CDS 3 HRAMDS 4                                                                                                    |       |
|                                                                                                    | A P   |
| Rekening Courant Info                                                                                                    |       |
| -geen-<br>Klik hier om een boete toe te<br>voegen  ✓                                                                                                    | X     |
| Controle doorvoeren Datum invoer / Laatste wijziging 08-08-2003 22-09-2003                                                                                                    |       |
| <a href="https://www.communet.com/action/action/actio</td> <td>z.t.</td> | z.t.  |
| Record 4 van 12543 Verwijderen Slui                                                                                                    | iten  |

# 6 Leden speler

Een lid kan ook een speler zijn Als men op de tab speler klikt zullen de spelergegevens van het betreffende lid worden weer gegeven.

Indien een lid geen speler is zal het programma vragen of u het lid als speler wilt toevoegen.

Door in de tekstboxen te klikken gaat u door naar dat onderdeel in het scherm.

| 🤒 Leden                                                                                                    |                   |                                           |                                                  |             | >       |
|----------------------------------------------------------------------------------------------------|-------------------|-------------------------------------------|--------------------------------------------------|-------------|---------|
|                                                                                                    |                   |                                           |                                                  |             |         |
| Algemeen Financieel Official Official (vervolg) Speler                                                                       |                   |                                           |                                                  |             |         |
| Organisatie SIGI Sigi<br>Achternaam Jansen<br>Voornaam A                                                                     | Voorv<br>Voorl M. | LidNr<br>Zoeknaam<br>Status               | 1153384<br>JANSEN M.<br>P Std cat                | HS          |         |
| Team informatie Basis: Dispensatie:                                                                                          | Ā                 |                                           | Selcode(s)                                       |             |         |
| Speelgerechtigheidscontrole                                                                                                  |                   | Rugnummer<br>Sp. sterkte                  |                                                  |             |         |
| In dit scherm staan de wedstrijden<br>waaraan deze speler heeft deelgenomen.<br>Door te dubbelklikken in de listbox krijgt u |                   | Vrij veld 1<br>Vrij veld 2<br>Vrije datum |                                                  |             |         |
| het volgende scherm te zien.                                                                                                 |                   | Vrij veld 3<br>Vrij veld 4                | [<br>[                                           |             |         |
|                                                                                                    | <b>*</b>          | Datum aanmeld /                           | /Invoer / Laatste wijzigi<br>2-12-2004 22-12-200 | )4          |         |
|                                                                                                    |                   |                                           |                                                  |             |         |
| <actie> Coorsteek&gt;</actie>                                                                                                | <0ver             | zicht>                                    | 7                                                | Wijzigen    | n.v.t.  |
| Record 1 van 1                                                                                                    |                   |                                           |                                                  | Verwijderen | Sluiten |

#### 6.1 Leden speler speelgerechtigheids controle

In dit scherm staan de wedstrijden waaraan deze speler heeft deelgenomen. Door te dubbelklikken in de listbox krijgt u het volgende scherm te zien.

In de eerste kolom staat de code voor het team waarin de speler in heeft meegedaan. S= standaard team

 ${\rm I}$  = invalbeurt bij een ander team ( het cijfer geeft aan hoe vaak de speler deze maand bij het team is ingevallen.

X= speler is niet gerechtigd om in dit team te spelen.

Doordat de speler in dit voorbeeld te vaak heeft ingevallen bij een team wordt hij automatisch overgeplaatst naar dat team.

|               | jen ( | controle geg | jevens |        |      |   |     |        |     |    |                            |                  | 2 |
|---------------|-------|--------------|--------|--------|------|---|-----|--------|-----|----|----------------------------|------------------|---|
| <hand></hand> | Za    | 25-09-04     | 14.00  | ==> VC | EPHS | 5 |     |        | _   |    |                            |                  |   |
| x             | Za    | 25-09-04     | EHV-HA | 14.00  | нзв  |   | DI  | VCEPHS | 5   | -  | BLADHS                     | 2                |   |
| s             | Za    | 25-09-04     | EHV-HA | 14.00  | нзв  |   | DI  | VCEPHS | 5   | -  | BLADHS                     | 2                |   |
| <hand></hand> | Za    | 25-09-04     | 15.30  | ==> VC | EPMA | l |     |        |     |    |                            |                  |   |
| il            | Za    | 02-10-04     | BGK-EI | 16.30  | нзв  |   | HD  | BVC HS | 1   | -  | VCEPHS                     | 5                |   |
| i2            | Za    | 02-10-04     | BGK-EI | 16.30  | нзв  |   | HD  | BVC HS | 1   | -  | VCEPHS                     | 5                |   |
| i3            | Za    | 09-10-04     | EHV-HA | 14.00  | нзв  |   | DG  | VCEPHS | 5   | -  | NU68HS                     | з                |   |
| <auto></auto> | Za    | 09-10-04     | 14.00  | ==> VC | EPHS | 5 | (>2 | invalb | eur | te | en p.m.)                   | )                |   |
| s             | Za    | 16-10-04     | MBS-KL | 17.15  | нзв  |   | FD  | ODI HS | 2   | -  | VCEPHS                     | 5                |   |
| s             | Za    | 06-11-04     | REL-BO | 16.45  | нзв  |   | LD  | ALCIHS | 1   | -  | VCEPHS                     | 5                |   |
| s             | Za    | 13-11-04     | VHV-NU | 15.00  | нзв  |   | CD  | NUVOHS | з   | -  | VCEPHS                     | 5                |   |
| s             | Za    | 20-11-04     | EHV-HA | 14.00  | нзв  |   | DB  | VCEPHS | 5   | -  | POLAHS                     | 5                | ▼ |
| Datum 2       | 5-09  | -2004 Tijd - | 4.00 💌 | Team   |      |   |     |        | 7   |    | Opsla<br>Regel w<br>Sluite | an<br>isse<br>en | m |

#### 6.2 Leden speler teaminformatie

Hier kunt u opgeven in welk standaard team een speler is ingedeeld. Er zijn twee opgaven mogelijk.

1) De basis verenigingsopgave (rechterlistbox in detailscherm speler) dit is het team dat de vereniging opgeeft als zijnde het standaard team.

| Basisopgave:                              | selecteer het team en<br>het tijdsstip |
|-------------------------------------------|----------------------------------------|
| - geen -                                  | klik Ok<br>het team is<br>toegevoegd   |
| AVNTDS 2 DS<br>AVNTDS 3 DS<br>AVNTDS 4 DS | /                                      |
| Datum 14-01-2005 Tijd 00.00               |                                        |
| Ok Annuleren                              |                                        |

2) Het basis team (linkerlistbox in detailscherm speler) dit is het definitieve team waarin de speler inspeelt of het team waarvoor de speler dispensatie is verleend.

| Basis 🗶                       | selecteer het team en<br>het tijdsstip<br>klik Ok |
|-------------------------------|---------------------------------------------------|
| - geen -                      | het team is                                       |
| AVNTDS 1 DS                   | toege∨oegd                                        |
| AVNTDS 2 DS                   |                                                   |
| AVNTDS 3 DS                   |                                                   |
| AVNTDS 4 DS                   |                                                   |
| AVNTDS 5 DS                   |                                                   |
| Datum 14-01-2005 Tijd 00.00 💉 |                                                   |
| Ok Annuleren                  |                                                   |

Deze gegevens zijn nodig om bij de spelers controle te controleren of een speler gerechtigd was/ is om in een bepaalde wedstrijd mee te doen. Als er geen team is ingevuld wordt het laagste team uit zijn categorie toegevoegd. Zie ook gegevensbeheer wedstrijden controle 26.

# 7 Tabelbeheer menu

Dit hoofdstuk legt in het kort de verschillende onderdelen van tabelbeheer uit. Klik op de tekstbox voor meer informatie.

Door in de tekstboxen te klikken gaat u door naar dat onderdeel in het scherm.

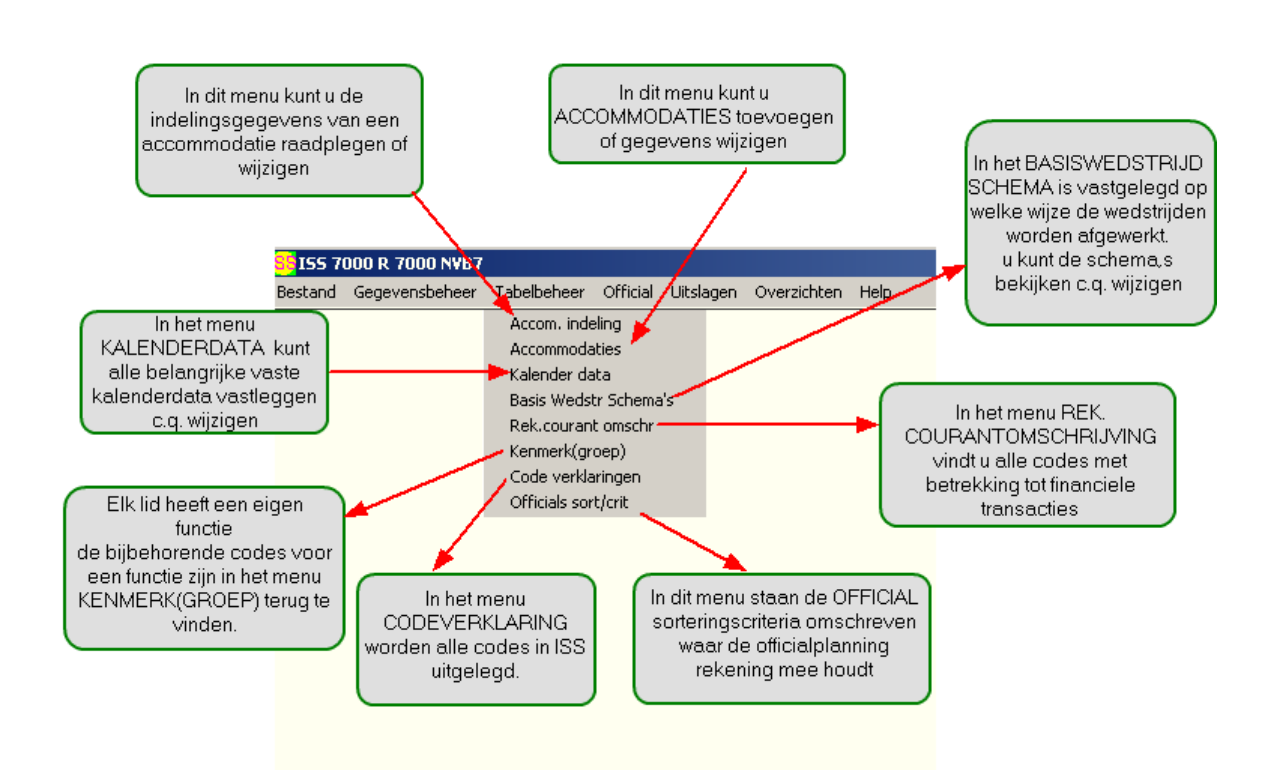

#### 7.1 Accommodatie indeling

Een accommodatie indeling is een manier van indelen van belijningen in een accommodatie. In het menu accommodatie indeling zijn alle manieren van gebruik van belijningen terug te vinden en eventueel aan te passen.

In dit scherm staan de eigenschappen van een accommodatie beschreven. De niet grijze velden zijn te wijzigen

Voor meer informatie over de veld eigenschappen zie het hoofdstuk

| Se Accommodatie-indelingen             | _ <u> </u>                       |
|----------------------------------------|----------------------------------|
|                                        |                                  |
| Accommodatie indeling                  |                                  |
| Zoeknaam DBIE                          | Selcode(c)                       |
|                                        | Aantal velden 4                  |
|                                        |                                  |
|                                        |                                  |
| Veldeigenschappen                      |                                  |
| Verlapt belijning(en)<br>Nr Soort 1234 |                                  |
| 1 CHN OXXX                             |                                  |
| 2 C xo                                 |                                  |
| 4 N x                                  |                                  |
|                                        |                                  |
|                                        |                                  |
|                                        |                                  |
|                                        |                                  |
|                                        |                                  |
|                                        | Datum invoer / Laatste wijziging |
|                                        | 08-08-2003 08-08-2003            |
|                                        |                                  |
| Actie> CDoorsteek> COverzich           | D Wijzigen n.v.t.                |
| # Selectie Info                        | Verwijderen Sluiten              |

#### 7.2 Accommodaties

49

In het menu Accommodaties onder Tabelbeheer kunnen nieuwe accommodaties worden toegevoegd of gegevens van bestaande accommodaties gewijzigd worden. In dit scherm ziet u de n.a.w. gegevens en de veldeigenschappen van een accommodatie.

De niet grijze velden zijn te wijzigen.

| See Accommodaties                             |                       |
|-----------------------------------------------|-----------------------|
|                                               |                       |
| Algemeen                                      |                       |
| Zoeknaam AALAL                                | 94                    |
| Naam Aladnahal                                | RegiNr                |
| Str,hsnr,pt Bevrijding                        | Telefoon 0543-474590  |
| Posto, plts 7121 NW Aalten                    | Fax                   |
| Email                                         | Coörd(x,y)            |
|                                               | Organisatie NVB       |
| Veldeigenschappen                             |                       |
|                                               |                       |
| Overlapt belijning(en)<br>Nr Soort Afd        | ruk veldnummer        |
| A                                             | <u>^</u>              |
|                                               |                       |
| <b>v</b>                                      | -                     |
| Info 1 22                                     |                       |
|                                               | 01-04-2004 03-02-2005 |
|                                               |                       |
| <actie> CDoorsteek&gt; COverzicht&gt;</actie> | Wijzigen n.v.t.       |
| # Selectie Info                               | Verwijderen Sluiten   |

# 7.3 Basis Wedstrijd Schema's

Basis wedstrijd schema's zijn schema's waarin een competitie van x aantal teams ingeroosterd staat. In het menu Basis Wedstrijd Schema's kunt u bestaande schema's bekijken of wijzigen en eventueel nieuwe schema's toevoegen. Dit varieert bijvoorbeeld van competities van 6 tot 12 teams.

| 😽 BasisWedstrijdSchema's                                                                             |                                                            |
|----------------------------------------------------------------------------------------------------|------------------------------------------------------------|
|                                                                                                    |                                                            |
| BasisWedstrijdSchema's                                                                               |                                                            |
| Zoeknaam HKL<br>Omschrijving<br>Aantal teams 8                                                       | aantal teams dat<br>wedstrijden speelt                     |
| Patroon                                                                                              |                                                            |
| Regulier<br>1: B-G, C-F, D-E, H-A<br>2: D-H, E-C, F-B, G-A<br>3: A-F, B-E, C-D, G-H                  |                                                            |
| 4: D-B, E-A, F-G, H-C<br>5: A-D, B-C, F-H, G-E<br>6: C-A, D-G, E-F, H-B<br>7: A-P, E-W, E-D, C-C     | De manier waarop de speelrondes<br>worden gepland.<br>b.v. |
| 8: C-B, D-A, E-G, H-F<br>9: A-C, B-H, F-E, G-D<br>10: B-A, C-G, D-F, H-E                             | bij ronde 1<br>speelt team B tegen team G ect.             |
| 11: A-H, E-D, F-C, G-B<br>12: A-G, B-F, C-E, H-D<br>13: D-C, E-B, F-A, H-G<br>14: A-E, B-D, C-H, G-F | Datum invoer / Laatste wijziging                           |
|                                                                                                    | 08-08-2003 08-08-2003                                      |
| <actie></actie>                                                                                      | Vijzigen n.v.t.                                            |
| # Selectie Info                                                                                      | Verwijderen Sluiten                                        |

#### 7.4 Code verklaringen

Alle codes binnen ISS worden in het menu Code-verklaringen uitgelegd. Alle codes – van spelersoort tot veldsoort – staan erin.

Op dit scherm kunt u de gegevens van een codeverklaring raadplegen of wijzigen (de niet-grijze velden op het scherm).

Note: Door te klikken in het scherm op een aantal algemene symbolen of termen zoals b.v. zoeknaam verschijnt er een pop-up menu met een korte beschrijving van dat onderdeel op het scherm.

| Sig Codeverklaringen                                   | _ 🗆 ×    |
|--------------------------------------------------------|----------|
|                                                        |          |
| Categorie                                              |          |
| Zoeknaam DS                                            |          |
| Omschrijving Dames senioren                            |          |
| Soort T                                                |          |
| Charles for                                            |          |
| Lategorie bepaling     Toegestane Lategorieen          |          |
| Geslacht 🔽                                             |          |
| Geb. tussen 01-01-1900 en 30-09-1986                   |          |
| Lidsoort                                               | ~        |
| Dispensatie Categorieën                                |          |
|                                                        | <u>^</u> |
|                                                        |          |
|                                                        | ~        |
|                                                        |          |
|                                                        |          |
| Datum invoer / Laatste wijzigin                        | g        |
|                                                        |          |
| <actie> CDoorsteek&gt; COverzicht&gt; Wijzigen</actie> | n.v.t.   |
| # Selectie Info Verwijderen                            | Sluiten  |

#### 7.5 Kalender data

Een kalender datum is een geplande gebeurtenis op een bepaalde dag. In het menu Kalender Data kunt u vaste data voor bijvoorbeeld bekerwedstrijden zien, toevoegen, wijzigen of verwijderen. Alle belangrijke kalender data staan in dit menu. In dit scherm zijn de data gedefinieerd waarop er wedstrijden worden gespeeld. In het voorbeeld is dit een wedstrijd voor de nationale beker. Deze gegevens zijn van belang voor de wedstrijd planning.

(De niet grijze onderdelen zijn te wijzigen).

| Se Kalender Data                              |               |                      | _ 🗆 ×   |
|-----------------------------------------------|---------------|----------------------|---------|
|                                               |               |                      |         |
| Kalender Data                                 |               |                      |         |
| Zoeknaam W 2B                                 | 1             |                      |         |
| Omschrijving nationale beker                  |               | Selcode              | (s)     |
| Datum 18-09-2005 Zondag                       |               |                      |         |
|                                               |               |                      |         |
|                                               |               |                      |         |
|                                               |               |                      |         |
|                                               |               |                      |         |
|                                               |               |                      |         |
|                                               |               |                      |         |
|                                               |               |                      |         |
|                                               |               |                      |         |
|                                               |               |                      |         |
|                                               |               |                      |         |
|                                               | - Datum invoe | r / Laatste wiizidir |         |
|                                               | 22-01-2001    | 06-04-2005           |         |
|                                               |               |                      |         |
| <actie> CDoorsteek&gt; COverzicht&gt;</actie> |               | Wijzigen             | n.v.t.  |
| # Selectie Info                               | 1             | /erwijderen          | Sluiten |

#### 7.6 Kenmerk groepen

In het detailscherm kenmerkgroepen kunt u de kenmerken binnen een groep (hoofdkenmerk) bekijken c.q. specificeren.

Dit is van belang als u in uw overzichten een bepaalde afdruk volgorde wilt aanhouden b.v. als u in uw overzichten het bestuur bovenaan wilt hebben.

Note: door te klikken in het scherm op een aantal algemene symbolen of termen zoals b.v. zoeknaam verschijnt er een pop-up menu of wordt u door gestuurd naar dat onderdeel van ISS

|                                                                                                    | <u>_ [] ×</u> |
|----------------------------------------------------------------------------------------------------|---------------|
| <b>&amp; IB IE</b> IM IE            Kenmerk Groep                                                                                                    |               |
| Zoeknaam BESTU       Klik hier voor         Naam groep Bestuur       Volgorte van de volgorde van de volgorde van de kenmerk groepen         Kenmerk       Volg. ID         Volg. ID       Weergave         1       VZ         2       VV         3       PM         9       Penningmeester         4       Categorie         5       Klik hier om te bepalen wie tot de kenmerkgroep behoren |               |
| Oms enkelv Bestuur Oms meerv Bestuurders Datum invoer / Laatste wijzig 24-02-2005 24-02-2005 24-02-2005 24-02-2005 24-02-2005 24-02-2005 24-02-2005                                                                                                    | jing          |
| # Selectie Info     Verwijderen                                                                                                    | Sluiten       |

53

#### 7.7 Official sorteringscriteria

Aan de hand van de in iss geformuleerde waarde wordt in iss bepaald welke zwaarte er aan een sorteringscriterium wordt toegewezen.

Hoe hoger de waarde hoe meer rekening er in de officialplanning wordt gehouden met het inplannen.

Een voorbeeld.

Als een official een vrije dag heeft zal de waarde hoger zijn dan dat een official aangeeft dat hij in een bepaalde accommodatie niet wil fluiten.

Aangeraden wordt om de standaard ingevoerde waarden niet aan te passen.

| <mark>0FFSPLA</mark> | N         |              |            |            |             |          |             |         |
|----------------------|-----------|--------------|------------|------------|-------------|----------|-------------|---------|
| X 🖻 f                | 3 HA 41   |              |            |            |             |          |             |         |
| Zoekscherm           | Zoeklijst | <u> </u>     |            |            |             |          |             |         |
| Volgorde             | Sortcode  | Omschrijving | SkinLetter | ZetLetCode | SelCd       |          |             |         |
| 000                  | 00        | Ok           | Chipatooti |            | ATU         |          |             |         |
| 020                  | 90        | vrije tijd   |            |            | ATW         |          |             |         |
| 030                  | 90        | verb. datum  |            |            | ATW         |          |             |         |
| 040                  | 80        | Locatie niet |            |            | AW          |          |             |         |
| 050                  | 00        | OK in Locati |            | L          | ATU         |          |             |         |
| 051                  | 00        | OK team kop  |            | L          | AW          |          |             |         |
| 054                  | 00        | 0k sp/co v/n | L          |            | ATW         |          |             |         |
| 055                  | 30        | afstand Kl   | L          |            | AW          |          |             |         |
| 056                  | 30        | afstand Sr   | L          |            | AW          |          |             |         |
| 059                  | 80        | locatie blok |            |            | AW          |          |             |         |
| 060                  | 50        | eigen ver ni |            |            | ATW         |          |             |         |
| 061                  | 50        | Geen T/U ver |            |            | AW          |          |             |         |
| 070                  | 50        | verb. gesl.  |            |            | AW          |          |             |         |
| 080                  | 50        | verb. team   |            |            | AW          |          |             |         |
| 090                  | 50        | verb. ver    |            |            | AW          |          |             |         |
| 100                  | 50        | foute aanwgr |            |            | ATW         |          |             |         |
| 110                  | 00        | Ok           |            |            | ATU         |          |             |         |
| 130                  | 40        | Foute functi |            |            | ATW         |          |             |         |
| 140                  | 10        | Ok eigen ver |            |            | ATW         |          |             |         |
| 200                  | 50        | fl & sp/co   |            |            | ATW         |          |             |         |
|                      |           |              |            |            |             |          | 1 _ 1       |         |
| <actie></actie>      |           | Coors        | steek>     |            | :0verzicht> | <u> </u> | Toevoegen   | n.v.t.  |
| Record 1 van         | 29        |              |            |            |             |          | Verwijderen | Sluiten |

# 7.8 Rekening courant

Bij elke financiële transactie (rekeningcourant) moet er een definitie of omschrijving gekozen worden om op die manier de betreffende transactie te herkennen. De definities of omschrijvingen waaruit gekozen kan worden staan in het menu Rekening-courant omschrijving. U kunt in dit menu deze codes met bijbehorende standaardbedragen vastleggen.

#### 7.9 Belijning

Om de accommodatie op een zo efficiënt mogelijke manier te gebruiken zullen de gegevens over de verschillende belijningen van de te gebruiken accommodaties moeten worden gedefinieerd.

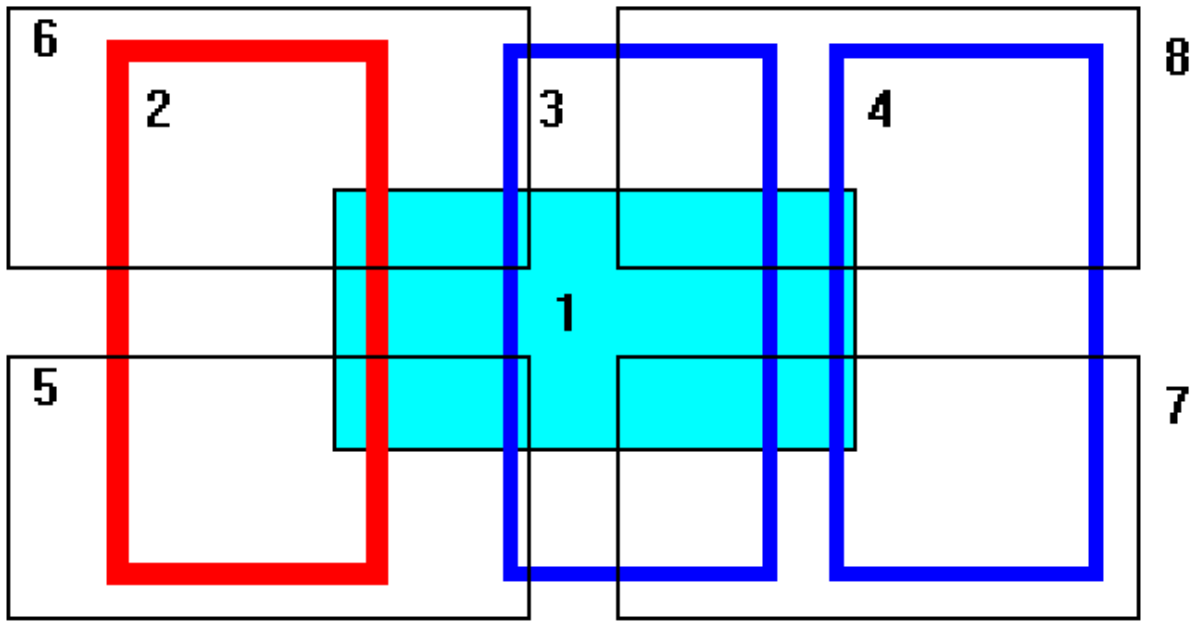

Deze accommodatie bevat in totaal acht verschillende speelvelden (belijningen). Deze belijningen zijn allemaal geschikt om 'M' mini of 'S' Small wedstrijden op te spelen. De belijningen met de nummers 5, 6, 7 en 8 hebben te weinig vrije ruimte om ook te kunnen gebruiken als 'N' normaal veld. De belijningen 2, 3 en 4 zijn geschikt als 'N' normal-court. belijning nummer 2 beschikt ook over voldoende vrije ruimte om als "H" half-court te worden gebruikt. De belijning met nummer 1 voldoet aan de eisen van een "C" centre-court.

zie ook accommodatie indeling 48

# 8 Official menu

57

Dit hoofdstuk legt in het kort het menu official uit.

Door in de tekstboxen te klikken gaat u door naar dat onderdeel in het scherm.

| <mark>55</mark> ISS 7(                                                                                              | 000 R 7000 NVB7 |             |          |           |             |      |
|----------------------------------------------------------------------------------------------------|-----------------|-------------|----------|-----------|-------------|------|
| Bestand                                                                                                    | Gegevensbeheer  | Tabelbeheer | Official | Uitslagen | Overzichten | Help |
| Indelen officials                                                                                                   |                 |             |          |           |             |      |
| In het menu indelen officials kunt u tot 8 officials<br>op een wedstrijd plannen.<br>Klik hier voor meer informatie |                 |             |          |           |             |      |

#### 8.1 Indelen Officials

Nadat u het menu indelen officials heeft geopend moet u eerst een wedstrijdselectie maken.

U kunt dit doen door te selecteren op poule, accommodatie, thuisorganisatie of een bepaalde periode te selecteren.

Combinaties zijn ook toegestaan.

Nadat u de selectie heeft gemaakt klikt u OK. Iss zoekt alle wedstrijden waar een official op gepland is of moet worden gepland, vervolgens komt u in het Official planningscherm.

| Official Planning         Wedstrijd/Officialfuncties selectie       Official Selectie         Koppel inplannen       Gewenst         Selcode(s)       Datum vanaf         Allemaal       Ongeplande         Official Selectie       Kruisen bij alte officials toestaan         Maak wedstrijd selectie       Image: Selcode(s)         Poule       Selcode(s)         Official Selectie       Image: Selcode(s)         Official Selectie       Image: Selcode(s)         Poule       Selcode(s)         Org thuis       Selcode(s)         Wedstrijd       Selcode(s)         Org thuis       Selcode(s)         Wedstrijd       Selcode(s)         Vedstrijd       Selcode(s)                                                                                                    |                                                                                                    |                                                                                  |                                                                   |                                                                                                    |
|----------------------------------------------------------------------------------------------------|----------------------------------------------------------------------------------------------------|----------------------------------------------------------------------------------|-------------------------------------------------------------------|----------------------------------------------------------------------------------------------------|
| Wedstrijd/Official/uncties selectie       Official Selectie       Criteria       Ratio berekening         Wedstrijd selectie       Orgegstaan       Gewenst       Datum vanaf       Datum vanaf         Allemaal       Ongeplande       Official Kruisen       Kruisen bij alle officials toestaan       Official functie         Maak wedstrijd selectie       Ifficial Kruisen       Kruisen bij alle officials toestaan       Official functie       Selcode(s)         Maak wedstrijd selectie       Ifficial Selectie       Ifficial Selectie       Ifficial Selectie       Auto plannen         Poule       Selcode(s)       Selcode(s)       Selecode(s)       Auto plannen         Accommodatie       Selcode(s)       Selcode(s)       Armelden       Verwijderen         Wedstrijd       Did uus       Selcode(s)       Info Offic.       Info Offic. | Cfficial Planning                                                                                             |                                                                                  |                                                                   | ×                                                                                                    |
| Maak wedstrijd selectie       Image: Selecteren         Poule       Selecde(s)         Accommodatie       Selecde(s)         Org thuis       Selecde(s)         Wedstrijd       Selecde(s)         Datum vanaf       110,2004         Info Offic.       Info Offic.                                                                                                    | Wedstrijd/Officialfuncties selectie<br>Wedstrijd selectie<br>Koppel inplannen<br>Allemaal Ongeplande          | Official Selectie<br>C Toegestaan<br>C Gewenst<br>Selcode(s)<br>Official Kruisen | al per team 2 Datum vana<br>anaf Poule<br>elle officials toestaam | ing<br>af                                                                                                    |
| Volgorde Datum+Poule  Plenningshistorie Info Wedstrijd                                                                                                    | Maak wedstrijd sele<br>Poule<br>Accommodatie<br>Org thuis<br>Wedstrijd<br>Datum vana<br>Volgorde<br>Leegmaken | cctie                                                                            | Selcode(s)<br>Selcode(s)<br>Selcode(s)<br>Selcode(s)              | Plannen<br>Selecteren<br>Auto plannen<br>Ontplannen<br>Afmelden<br>Verwijderen<br>Info Offic.<br>Planningshistorie<br>Info Wedstrijd |

# 9 Uitslagen menu

Dit hoofdstuk legt in het kort het menu uitslagen uit

Door in de tekstboxen te klikken gaat u door naar dat onderdeel in het scherm.

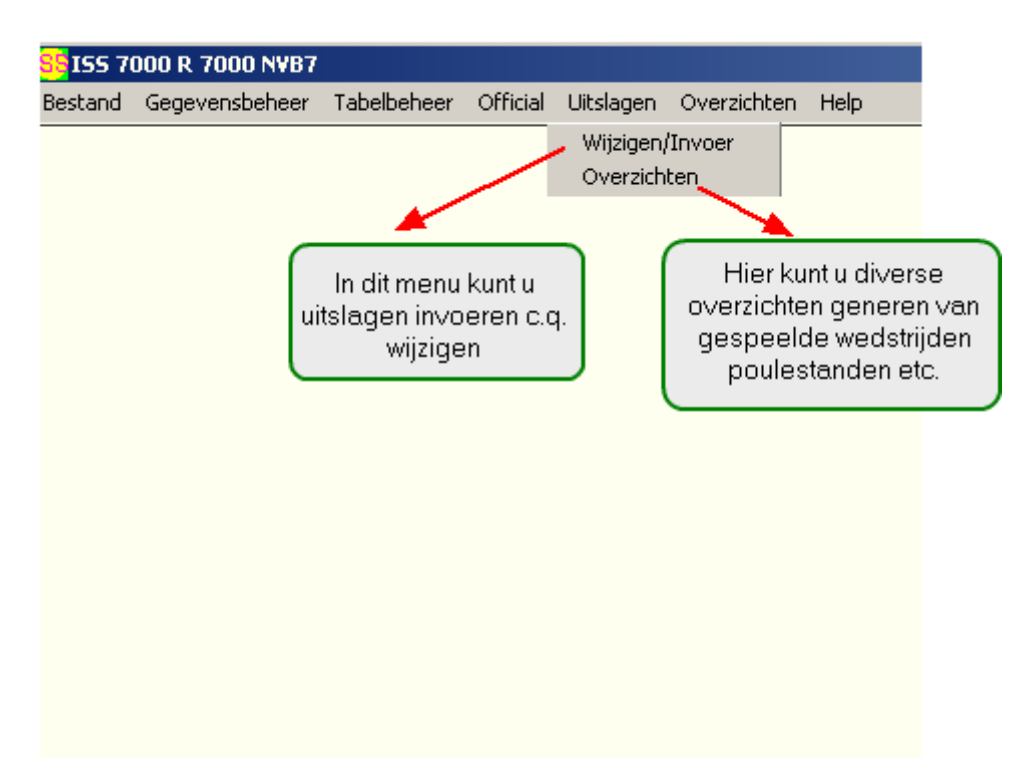

# 9.1 Overzichten

U kunt door het rolmenu te openen verschillende overzichten generen die betrekking hebben op uitslagen en standen

| Overzicht Uitslagen/standen           | ×          |
|---------------------------------------|------------|
| Poule                                 | Selcode(s) |
| Vanaf datum 04-04-2005 t/m 10-04-2005 |            |
| <0verzicht>                           | Leegmaken  |
| Overzieht                             | Sluiten    |

# 9.2 Wijzigen invoer

61

Dit menu is bedoeld voor het invoeren en wijzigen van uitslagen.

# 10 Overzichten menu

Dit hoofdstuk legt in het kort het menu overzichten uit

Door in de tekstboxen te klikken gaat u door naar dat onderdeel in het scherm.

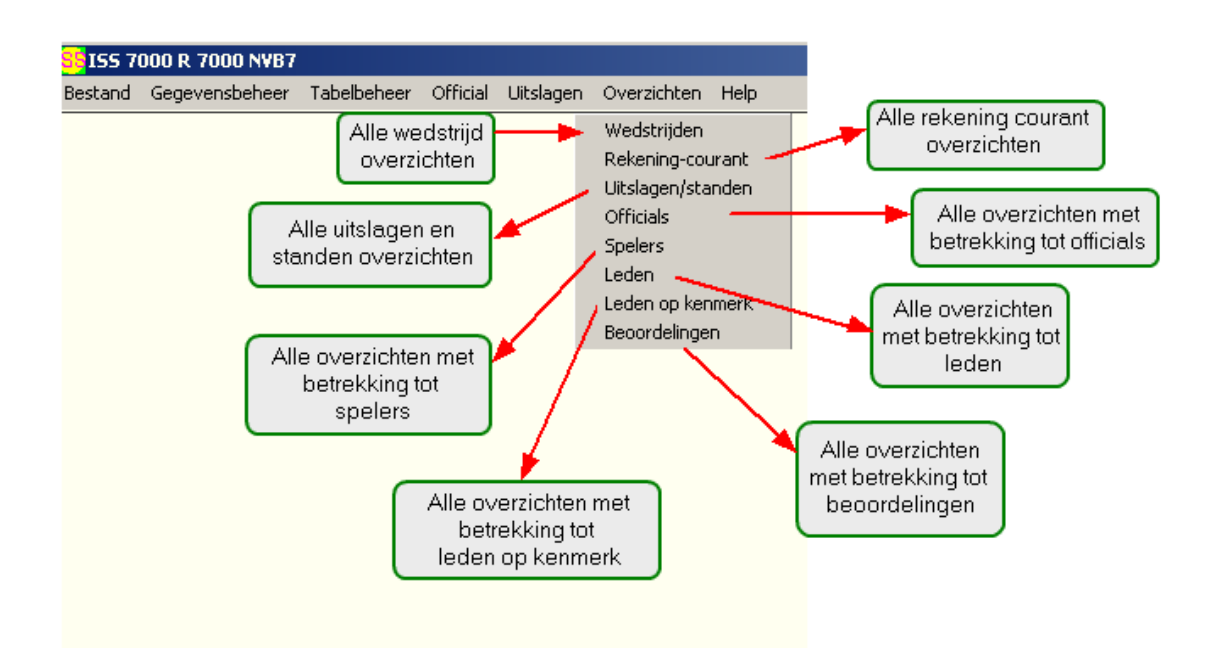

#### 10.1 Overzicht uitslagen standen

In dit menu kunt u overzichten genereren met betrekking tot uitslagen en standen. Maak eerst een selectie en kies vervolgens het overzicht dat u wenst te maken.

| Overzicht Uitslagen/standen                                                                                                    | ×          |
|----------------------------------------------------------------------------------------------------|------------|
| Poule                                                                                                    | Selcode(s) |
| Vanaf datum 14-02-2005 t/m 20-02-2005                                                                                                    |            |
| <0verzicht>                                                                                                    | Leegmaken  |
| <0verzicht>       2.Uitslagen overzicht       3.Uitslagen met LetterCode       4.Uitslagen met setpunten       K.Stand kort       L.Stand met sets       M.Stand met sets en punten | Sluiten    |

Vervolgens krijgt u het volgende scherm waar u kunt bepalen wat u met het overzicht wilt doen.

### 10.2 Overzicht officials

In dit menu kunt u overzichten genereren met betrekking tot officials. Maak eerst een selectie en kies vervolgens het overzicht dat u wenst te maken.

| Overzicht per official                        | ×            |
|-----------------------------------------------|--------------|
| n Official                                    |              |
| Aanwijsgroep . t/m .                          | Ratio 0      |
| Organisatie                                   | Selcode(s)   |
| LidNr ->                                      | Selcode(s)   |
| Zoeknaam                                      |              |
| Official telling                              |              |
| Functie Selcode(s)                            |              |
|                                               |              |
|                                               |              |
|                                               |              |
| -Wedstrüden                                   |              |
| Poulo                                         | Colorado (a) |
|                                               | ▼ Selcode(s) |
| Vanaf datum 🔹 t/m                             |              |
| Laatste wiiziging                             |              |
|                                               |              |
| -Oraș anal alte a                             | - Leemaken   |
| <uverzicht></uverzicht>                       |              |
| A.Officials (NAW)<br>P.Official exercists and | Sluiten      |
| C Officials oversions small                   |              |
| D Officialtellingen ner Awg                   |              |
| E.Officialtellingen per Awg                   |              |
| F.Officialtellingen tot Org                   |              |
| H.Plannings info                              |              |
|                                               | _            |

Vervolgens krijgt u het volgende scherm waar u kunt bepalen wat u met het overzicht wilt doen.

| Afdrukken en Exporteren                                                                                                    |                              |
|----------------------------------------------------------------------------------------------------|------------------------------|
| Overzicht                                                                                                    |                              |
| L.Leden verjaardag ovz                                                                                                    |                              |
| Formaat Bestemming                                                                                                    |                              |
| Tekst (txt)     Word     Afdrukke                                                                                                    | en                           |
| O ISS     DBase IV (dbf)     Excel     Bestand                                                                                                    | Ook opsplitsen     Annuleren |
| OVERZICHT LEDEN                                                                                                    | [WisseQ/Wowie] 18-02-2005    |
| Datum Naam<br>O3 januari Theo Klaassen<br>O6 januari Don Simons<br>O6 januari Blke Verbruggen<br>O7 januari Blke Verbruggen<br>O7 januari Jolein Bloemen<br>O9 januari Marijn Jansen<br>O9 januari Marijn Jansen<br>12 januari Roelien Verstegen<br>12 januari Roelien Verstegen<br>15 januari Peter Cornelissen<br>15 januari Mirto van Daal<br>18 januari Alexandra Hofmans<br>18 januari Peter Toonen |                              |
|                                                                                                    | 175 Sluiten                  |

### **10.3 Overzicht spelers**

In dit menu kunt u overzichten genereren met betrekking tot spelers. Maak eerst een selectie en kies vervolgens het overzicht dat u wenst te maken.

| Overzicht spelers   |            |     |     |          | ×          |
|---------------------|------------|-----|-----|----------|------------|
|                     |            |     |     |          |            |
| Organisatie         |            | _   |     | -        | Selcode(s) |
| Speler              |            |     |     |          |            |
|                     |            |     |     |          |            |
| Team                |            |     |     | <b>-</b> | Selcode(s) |
|                     |            |     |     |          |            |
| Standaard categorie |            |     |     | -        |            |
|                     |            |     |     |          |            |
| _                   |            |     |     |          |            |
| Disp team           |            |     |     | •        |            |
|                     |            |     |     | _        |            |
|                     |            |     | _   |          |            |
| Datum aanmelding    | ••         | t/m | 1   |          |            |
| Laatste wijziging   | •••        | t/m | ••• |          |            |
|                     |            |     |     |          |            |
| <0verzicht>         |            | _   |     | -        | Leegmaken  |
| <0verzicht>         |            |     |     |          |            |
| G.Gespeelde weds    | trijden    |     |     |          | Sluiten    |
| 0.Spelers overzi    | .cht       |     |     |          |            |
| S.Speler overzic    | ht complee | t   |     |          |            |
| S.Spelers contro    | le         |     |     |          |            |
| T Teamondave ver    | schillen   |     |     |          |            |

Vervolgens krijgt u het volgende scherm waar u kunt bepalen wat u met het overzicht wilt doen.

| 📑 Afdrukken en Ex              | xporteren                                 |           |                       |                              | <u> </u>  |
|--------------------------------|-------------------------------------------|-----------|-----------------------|------------------------------|-----------|
| - Overzicht                    |                                           |           |                       | 7                            |           |
| L.Leden verjaardag             | ovz                                       |           |                       | Voorbeeld                    |           |
| - Formaat                      | Bestemming                                |           |                       | ]                            |           |
| Tekst (txt)                    | Word                                      | Afdrukken | 1                     |                              |           |
| C ISS                          |                                           | Destand   |                       |                              |           |
| C DBase IV (dbf)               | EXCEL                                     | Bestand   |                       |                              | Annuleren |
|                                | •                                         |           |                       |                              |           |
| UVERZICHI LEDEN                | v<br>==================================== |           | (wissey/w<br>======== | owiej 18-02-<br>===== blad : | 1         |
|                                |                                           |           |                       |                              |           |
|                                |                                           |           |                       |                              |           |
|                                |                                           |           |                       |                              |           |
|                                |                                           |           |                       |                              |           |
| Datum Na                       | aam<br>Noorron                            |           |                       |                              |           |
| 06 januari Do                  | on Simons                                 |           |                       |                              |           |
| 06 januari El                  | lke Verbruggen                            |           |                       |                              |           |
| 07 januari Jo                  | olein Bloemen                             |           |                       |                              |           |
| 09 januari Ma                  | arijn Jansen                              |           |                       |                              |           |
| 09 januari Ro                  | oelien Verstegen                          |           |                       |                              |           |
| 12 januari Pe<br>15 januari Mi | eter tornelissen<br>irto van Daal         |           |                       |                              |           |
| 18 januari Al                  | lexandra Hofmans                          |           |                       |                              |           |
| 18 januari Pe                  | eter Toonen                               |           |                       |                              |           |
| 4                              |                                           |           |                       |                              |           |
|                                |                                           |           | 175                   |                              |           |
|                                |                                           |           |                       |                              | Sluiten   |

#### 10.4 Overzicht beoordelingen

In dit menu kunt u overzichten generen met betrekking tot beoordelingen. U kunt selecties maken op organisatie, poule, aanwijsgroep, beoordelingsmethode enz. Maak eerst een selectie en kies vervolgens het overzicht dat u wenst te maken.

| verzicht beoordelingen                  |                                |
|-----------------------------------------|--------------------------------|
|                                         |                                |
| Beoordeling                             | Selcode(s)                     |
| Organisatie                             | <ul> <li>Selcode(s)</li> </ul> |
| Zoeknaam Off                            |                                |
| Poule                                   | Selcode(s)                     |
| Minstens 1 beoordeling vanaf            | Methode                        |
| Vanaf AanwGr . t/m .                    | O B<br>O C                     |
| Official functie Selcode(s)             |                                |
| Laatste wijziging t/m                   |                                |
| <overzicht></overzicht>                 | - Leegmaken                    |
| <overzicht></overzicht>                 | Sluiten                        |
| 8.Standaard export<br>0 Lijst Officials |                                |
| P Lijst volledig Officials              |                                |
| R Lijst Bannorteurs                     |                                |
| C Light mollodig Dopportour             | ~                              |

Vervolgens krijgt u het volgende scherm waar u kunt bepalen wat u met het overzicht wilt doen.

| Afdrukken en Exporter                   | en                  |           |              |                    |
|-----------------------------------------|---------------------|-----------|--------------|--------------------|
| Overzicht                               |                     |           |              | 1                  |
| L.Leden verjaardag ovz                  |                     | •         | Instellingen |                    |
|                                         |                     |           |              | Voorbeeld          |
| Formaat Be                              | estemming           |           |              |                    |
| Tekst (txt)                             | Word                | Afdrukken |              |                    |
| O ISS                                   | Event I             | Destand   |              |                    |
| C DBase IV (dbf)                        | Excel               | Bestand   |              | Annuleren          |
|                                         |                     |           |              |                    |
| OVERZICHT LEDEN                         |                     |           | [WisseQ/Wo   | owie] 18-02-2005 🔺 |
|                                         |                     |           |              | ===== blad : 1     |
|                                         |                     |           |              |                    |
|                                         |                     |           |              |                    |
|                                         |                     |           |              |                    |
| Dotum Neem                              |                     |           |              |                    |
| 03 januari Theo Kl                      | aassen              |           |              |                    |
| 06 januari Don Sim                      | ons                 |           |              |                    |
| 06 januari Elke Ve                      | rbruggen            |           |              |                    |
| 07 januari Jolein 1                     | Bloemen             |           |              |                    |
| 09 januari Marijn<br>09 januari Roeljen | Jansen<br>Verstegen |           |              |                    |
| 12 januari Peter C                      | ornelissen          |           |              |                    |
| 15 januari Mirto v                      | an Daal             |           |              |                    |
| 18 januari Alexand                      | ra Hofmans          |           |              |                    |
| 18 januari Peter T                      | oonen               |           |              | -                  |
|                                         |                     |           |              | Þ                  |
|                                         |                     | 17        | '5           |                    |
|                                         |                     |           |              | Sluiten            |

# 10.5 Overzicht leden op kenmerk

Hier kunt u verschillende overzichten maken met betrekking tot leden met een bepaald kenmerk.

| Overzicht leden op kenmerk                                                           | ×           |
|--------------------------------------------------------------------------------------|-------------|
| KenmerkGroep                                                                         | Selcode(s)  |
| Kenmerk t/m                                                                          | •           |
| Datum 1         · · ·           Datum 2         · · ·                                |             |
| Organisatie                                                                          | Selcode(s)  |
| <overzicht></overzicht>                                                              | ✓ Leegmaken |
| <overzicht><br/>D.Drukkerij bestand<br/>K.Kaderleden overzicht</overzicht>           | Sluiten     |
| M.Kenmerk volgorde met org<br>O.Kenmerk volgorde zonder O<br>S.Seizoenkaart A4 Leden | Í           |
| X.Opgave verzekering<br>Y.Ledenlijst compleet                                        | <b>▼</b>    |

#### 10.6 Overzicht leden

In dit menu kunt u overzichten genereren met betrekking tot leden. Maak eerst een selectie en kies vervolgens het overzicht dat u wenst te maken.

| Overzicht Leden                                                                                                    |                                                                                          | X                        |
|----------------------------------------------------------------------------------------------------|------------------------------------------------------------------------------------------|--------------------------|
| Organisatie  <br>Lid                                                                                                    | <b>_</b>                                                                                 | Selcode(s)<br>Selcode(s) |
| Geboorte datum<br>Verjaardag maand<br>Geslacht                                                                                    | t/m     t/m     t/m     t/m     t/m     LidStatus                                        |                          |
|                                                                                                    | Alleen Official/Speler/Lid Extra                                                         |                          |
| Contactpersoon<br>KenmerkGroep<br>Kenmerk                                                                                         | Selcode(s)                                                                               |                          |
| Laatste wijziging                                                                                                    | · · · t/m · ·                                                                            |                          |
| <0verzicht><br><0verzicht>                                                                                                    |                                                                                          | Leegmaken                |
| A.Acceptgiro (s<br>L.Leden verjaar<br>O.Labels met or<br>P.Labels zonder<br>U.Labels Voorna<br>V.Labels Voorna<br>Y.Ledenlijst co | tandaard)<br>dag ovz<br>ganisatie<br>organisatie<br>am met org<br>am zonder or<br>mpleet | Sluiten                  |

Vervolgens krijgt u het volgende scherm waar u kunt bepalen wat u met het overzicht wilt doen.
| Afdrukken en Exporteren                                                                                                    |                                       | _ 🗆 ×                            |
|----------------------------------------------------------------------------------------------------|---------------------------------------|----------------------------------|
| Overzicht<br>L.Leden verjaardag ovz                                                                                                    | ▼ Instellingen                        | Voorbeeld                        |
| Formaat     Tekst (txt)     O ISS     O DBase IV (dbf)                                                                                                    | Afdrukken<br>Bestand 🗖 Ook opsplitsen | Annuleren                        |
| OVERZICHT LEDEN<br>Datum Naam<br>O3 januari Theo Klaassen<br>O6 januari Don Simons<br>O6 januari Blke Verbruggen<br>O7 januari Blke Verbruggen<br>O7 januari Marijn Jansen<br>O9 januari Marijn Jansen<br>O9 januari Roelien Verstegen<br>12 januari Peter Cornelissen<br>15 januari Mirto van Daal<br>18 januari Alexandra Hofmans<br>18 januari Peter Toonen | [WisseQ/Wo                            | wie] 18-02-2005<br>==== blad : 1 |
|                                                                                                    | 175                                   | Sluiten                          |

73

#### 10.7 Overzicht rekeningcourant

In dit menu kunt u overzichten genereren met betrekking tot rekeningcourant. Maak eerst een selectie en kies vervolgens het overzicht dat u wenst te maken.

| Overzicht Rekening-courant                                                        | ×          |
|-----------------------------------------------------------------------------------|------------|
|                                                                                   |            |
| Organisatie                                                                       | Selcode(s) |
| Leden>                                                                            | Selcode(s) |
| Rekening omschr.                                                                  | Selcode(s) |
| Poule                                                                             | Selcode(s) |
| Bedrag vanaf 0.00 t/m 0.00                                                        |            |
| Alleen openstaande posten                                                         |            |
| Vanaf datum · · t/m · ·<br>Laatste wijziging · · t/m · ·                          |            |
| <0verzicht>                                                                       | Leegmaken  |
| A.RekC overzicht algemeen<br>C.Cola's vanuit RekCour<br>G.RekC per GrootBoek kort | Sluiten    |
| H.RekC per GrootBoek lang<br>K.RekC per Lid kort<br>L.RekC per Lid lang           |            |
| M.RekC per Lid uitgebreid                                                         |            |
| 0.RekC per organisatie kort                                                       |            |
| r.keku per organisatle lang<br>R RekC omschrijvingen                              |            |
| S.RekC per RekComsId kort                                                         |            |
| T.RekC per RekComsId lang                                                         |            |
| U.RekC Per org uitgebreid 📃 💌                                                     |            |

Vervolgens krijgt u het volgende scherm waar u kunt bepalen wat u met het overzicht wilt doen.

U kunt het overzicht exporteren naar Word, Afdrukken naar uw printer etc.

© <2005> ... Wisseq Wowiie

| Afdrukken en Exporteren                                                                                                    |                                         |        |
|----------------------------------------------------------------------------------------------------|-----------------------------------------|--------|
| Overzicht<br>LLeden verjaardag ovz<br>Formaat Bestemming                                                                                                    | ▼ Instellingen Voorbeeld                |        |
| Tekst (txt)     Word     S     DBase IV (dbf)                                                                                                    | Afdrukken Bestand Ook opsplitsen Annule | aren   |
| OVERZICHT LEDEN<br>Datum Naam<br>03 januari Theo Klaassen<br>06 januari Don Simons<br>06 januari Elke Verbruggen<br>07 januari Jolein Bloemen<br>09 januari Marijn Jansen<br>09 januari Marijn Jansen<br>10 januari Peter Cornelissen<br>12 januari Peter Cornelissen<br>15 januari Mirto van Daal<br>18 januari Alexandra Hofmans<br>18 januari Peter Toonen | [WisseQ/Wowie] 18-02-2005<br>blad : 1   |        |
|                                                                                                    | 175 Sluite                              | <br>en |

75

#### 10.8 Overzicht wedstrijden

In dit menu kunt u overzichten genereren met betrekking tot wedstrijden. Maak eerst een selectie en kies vervolgens het overzicht dat u wenst te maken.

| Overzicht Wedstr              | ijden                 |                |          | ×          |
|-------------------------------|-----------------------|----------------|----------|------------|
|                               |                       |                |          |            |
| Organisatie                   |                       |                | •        | Selcode(s) |
| Poule                         |                       |                | •        | Selcode(s) |
| Accommodatie                  |                       |                | •        | Selcode(s) |
| Wedstrijd                     |                       |                |          | Selcode(s) |
| Org Thuis/Uit                 |                       | •              |          | <b>_</b>   |
| Team Thuis/Uit                |                       | -              |          | -          |
| Vanaf datum                   | 01-01-2002            | t/m 31-12-2002 | Dag      | •          |
| - Wedstrijd                   |                       |                |          |            |
| Gepland                       |                       | -              |          |            |
| Gespeeld                      |                       | •              |          |            |
| Gecontroleerd                 |                       | •              |          |            |
| Vanaf ronde                   | 0 t/m [9              | 39             |          |            |
| Vanaf veld                    | n t/m [s              | 39             |          |            |
| Laatste wijziging             | · · ·                 | t/m            |          |            |
|                               |                       |                | 1        |            |
| <0verzicht>                   |                       |                | <b>_</b> | Leegmaken  |
| <pre>&lt;0verzicht&gt; </pre> | st clubs              |                | <u> </u> | Sluiten    |
| 1.Nietgespee                  | ld overzich           | it             |          |            |
| 2.Chron. wed                  | st.clubs Of           | fi             |          |            |
| 3.Beschik pe                  | r tijdstip            | and a          |          |            |
| 4.Accommod b<br>A.per accomm  | escnikbaarh<br>odatie | leid           |          |            |
| B.per accomm                  | . planning            |                | -        |            |

# Index

# - A -

Accommodatie-indelingen Accommodatie indeling 48 Accommodaties Algemeen 49 Accommodaties Beschikbaarheid 23 ALT + A 12 ALT + F 12 ALT + F4 12 ALT + L 12 ALT + Z 12

## - B -

Backup 18 BasisWedstrijdSchema's 50 Beoordelingen Beoordeling 24 bestandsmenu 17

# - C -

Codeverklaringen Categorie 51 Communicatie 19 CTRL + F1 12

# - E -

Esc (Escape-toets) 12

#### - F -

F1 12

# - G -

Gegevesbeheer menu 22

# - | -

Indelen Officials 58 Introductie 3 Introductie help 5 ©ñft%dactie<sup>W</sup>isse<sup>q W</sup>e<sup>wiie</sup>

# - K -

KalenderData Kalender data 52 KenmerkGroepen Kenmerk Groep 53

#### - L -

Leden algemeen 27 Leden financieel 28 Leden official 29 Leden Official (vervolg) 30 Leden speler 44 Leden speler speelgerechtigheidscontrole 45 Leden speler teaminformatie 46

# - M -

Met deze sneltoets kunt u snel wisselen tussen Zoekscherm

de Zoeklijst en het Detailscherm. Op diverse andere schermen kiest deze sneltoets de meest voor de handliggende actie/knop. 12

Met deze sneltoets opent u de Helpindex. Deze sneltoets is te gebruiken vanuit elk willekeurig scherm in ISS. 12

Met deze sneltoets sluit u het actieve scherm (en in het geval van het Detailscherm gaat u naar het bovenliggende scherm

de Zoeklijst). De sneltoets is te gebruiken vanuit elk willekeurig scherm in ISS. In het hoofdscherm heeft de sneltoets geen functie. 12

Met deze toetsencombinatie opent u de Zoeklijst. De combinatie is te gebruiken vanuit het Zoekscherm en het Detailscherm. 12

Met deze toetsencombinatie opent u direct een specifiek gedeelte van de Helpindex

afhankelijk van waar u zich in ISS begeeft op dat moment. Zo opent u met deze combinatie vanuit de Zoeklijst Accommodaties het gedeelte van de Helpindex dat met die zoeklijst verbonden is. Dit is erg makkelijk aangezien u dan niet zelf hoeft te zoeken naar het betreffende onderwerp in de helpindex. 12

Met deze toetsencombinatie opent u het Actie-menu (zie figuur 1.8) (De mogelijkheden hiervan zijn afhankelijk van uw ISS-pakket). De combinatie is te gebruiken vanuit de Zoeklijst en het Detailscherm. U kunt daarna direct de gewenste optie kiezen

door de 1e letter hiervan in te toetsen. 12 Met deze toetsencombinatie opent u het Detailscherm/Formulier. De combinatie is te gebruiken vanuit de Zoeklijst. 12 Met deze toetsencombinatie opent u het Zoekscherm. De combinatie is te gebruiken vanuit de Zoeklijst en het Detailscherm. 12 Met deze toetsencombinatie roept u de aanwijsfunctie van Help op. Uw cursor (het muispiiltie) verandert van een standaard piiltie naar een pijltje met vraagteken. Hiermee kunt u een willekeurige functie binnen ISS aanklikken. Alle verwante helponderwerpen met het door u aangeklikte criterium worden vervolgens in de Helpindex weergegeven. Net als CTRL + F1 is dit een makkelijkere en efficiëntere manier om uitleg te zoeken bij een onderwerp. De combinatie is te gebruiken vanuit een willekeurig scherm in ISS. Met deze toetsencombinatie sluit u ISS af. De combinatie is te gebruiken vanuit willekeurig scherm in ISS. 12

#### - 0 -

Official menu 57 Official Sorterings Criteria 54 Openingsscherm 15 **Organisaties Algemeen** 32 Organisaties Vervolg 31 Overzicht beoordelingen 68 Overzicht leden 71 Overzicht leden op kenmerk 70 Overzicht officials 64 Overzicht rekeningcourant 73 Overzicht spelers 66 Overzicht uitslagen standen 63 Overzicht wedstrijden 75 Overzichten 60 Overzichten menu 62

#### - P -

Poules Algemeen34Poules Official gegevens35Poules Planning (vervolg)37Poules Planning gegevens36Print setup20

## - R -

Rekening-courant Post 38 Reorganiseren 21 Return (Enter-toets) 12 - S -

SHIFT + F1 12

#### - T -

Tabelbeheer menu 47 Teams Gegevens 39 Teams indeling 40 12 teams uit thuis controle 41

#### - U -

Uitslagen menu 59

#### - W -

Wedstrijden 42 Wedstrijden Beoordelingen 25 Wedstrijden Controle 26 Wedstrijden Planning 33 Wedstrijden Rekening-courant 43 Wijzigen invoer 61